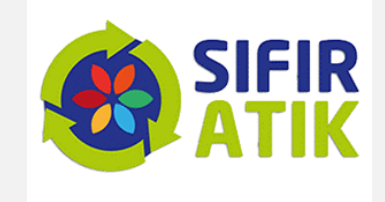

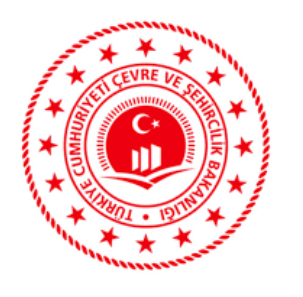

# ENTEGRE ÇEVRE BİLGİ SİSTEMİ

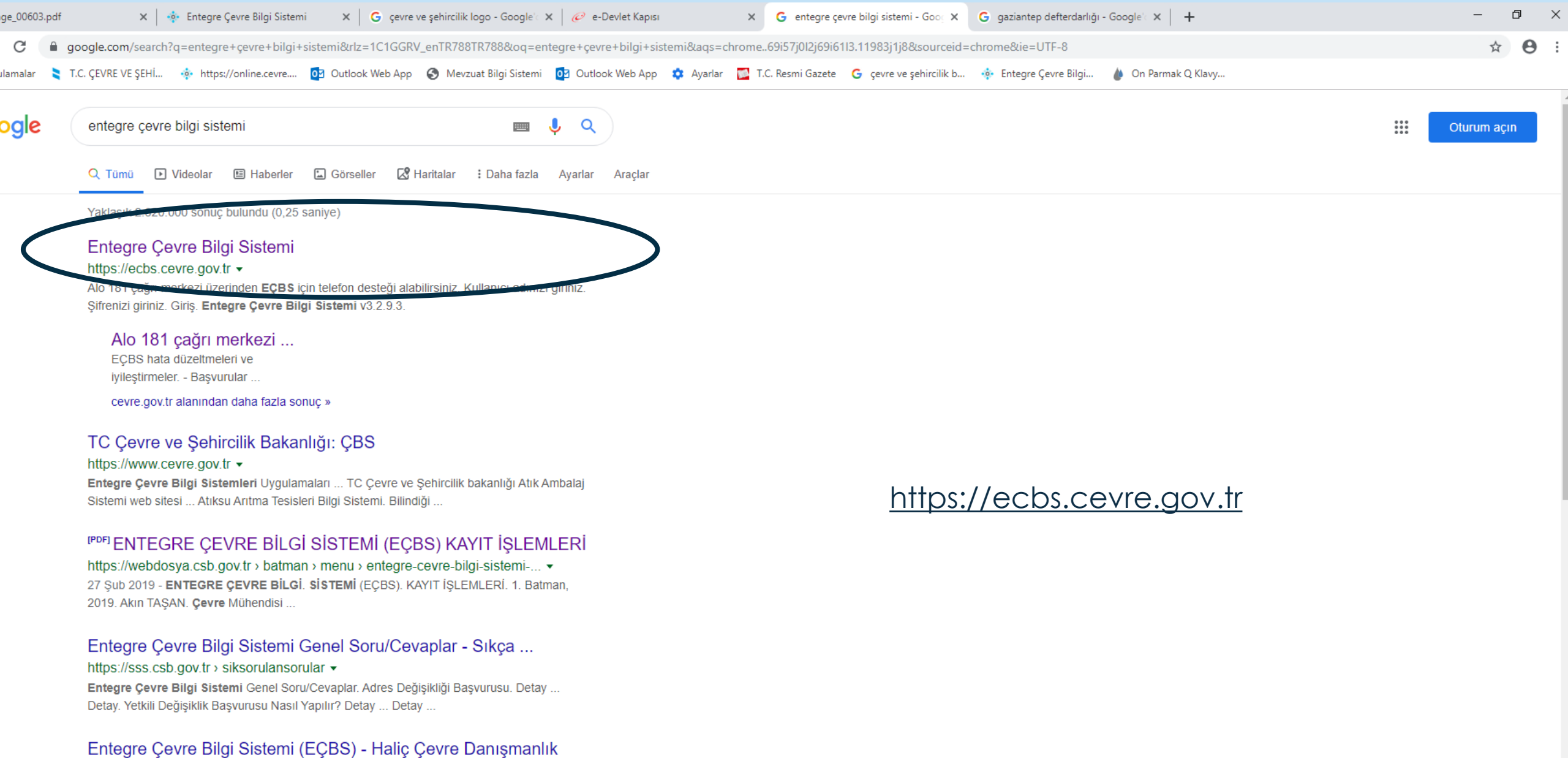

#### https://hlccevre.com > entegre-cevre-bilgi-sistemi-ecbs -

26 Eyl 2018 - **Entegre Çevre Bilgi Sistemi**; Çevre ve Şehircilik Bakanlığı tarafından 11.05.2018 itibari ile kullanıma açılmış olan online sistemdir. Bu sistem ile ...

#### ECBS Entegre Çevre Bilgi Sistemi Kullanım Kılavuzu - Tora ...

https://toracevre.com > ecbs-entegre-cevre-bilgi-sistemi-kullanim-kilavuzu -

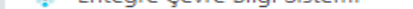

inga bortalari bortalar

#### 

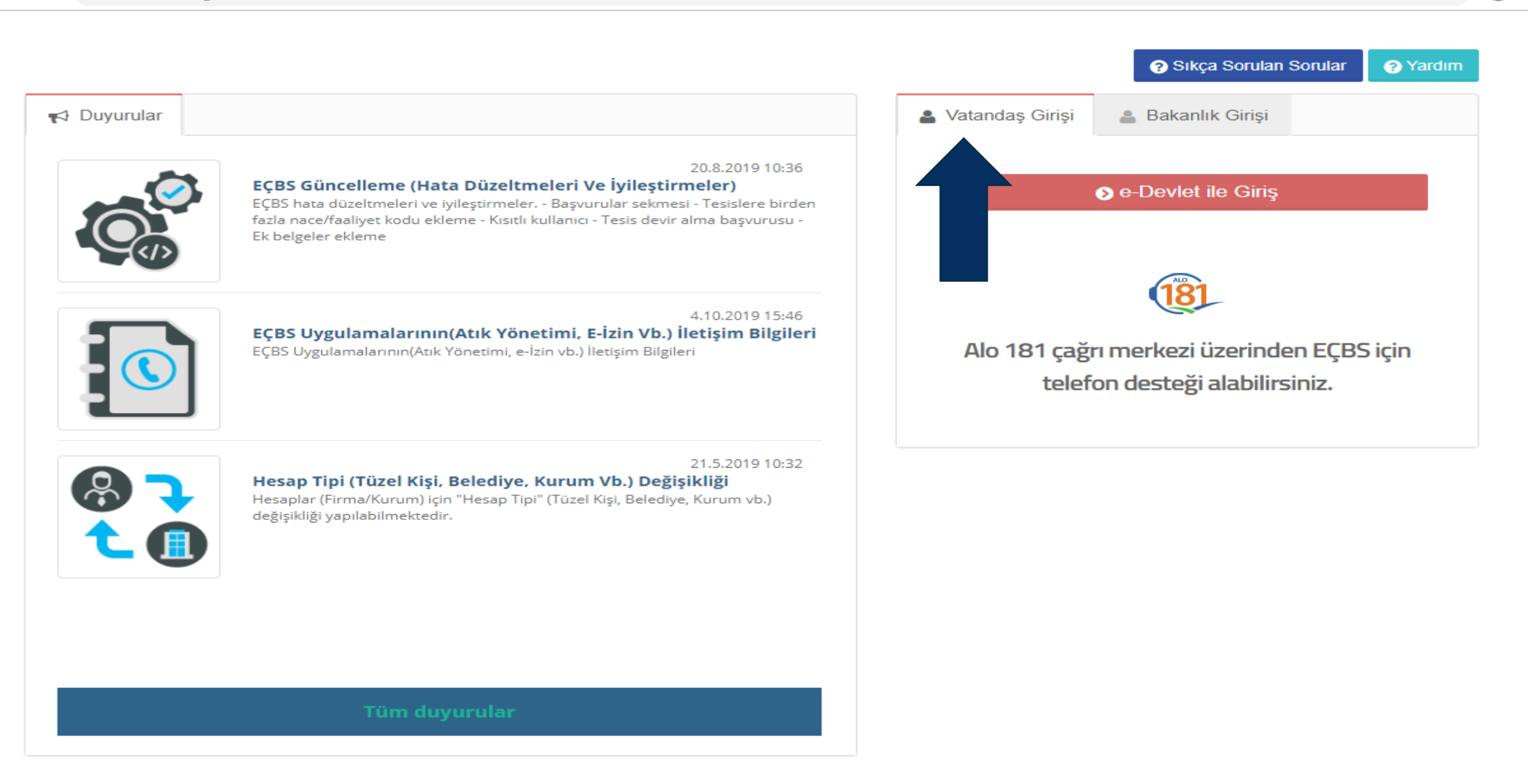

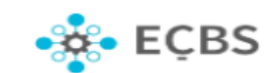

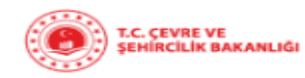

:

Θ

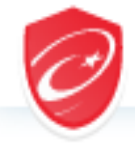

Giriş Yapılacak Adres

Giriş Yapılacak Uygulama

### e-Devlet Kapısı Kimlik Doğrulama Sistemi

https://ecbs.cevre.gov.tr/account/signInCallback Entegre Çevre Bilgi Sistemi

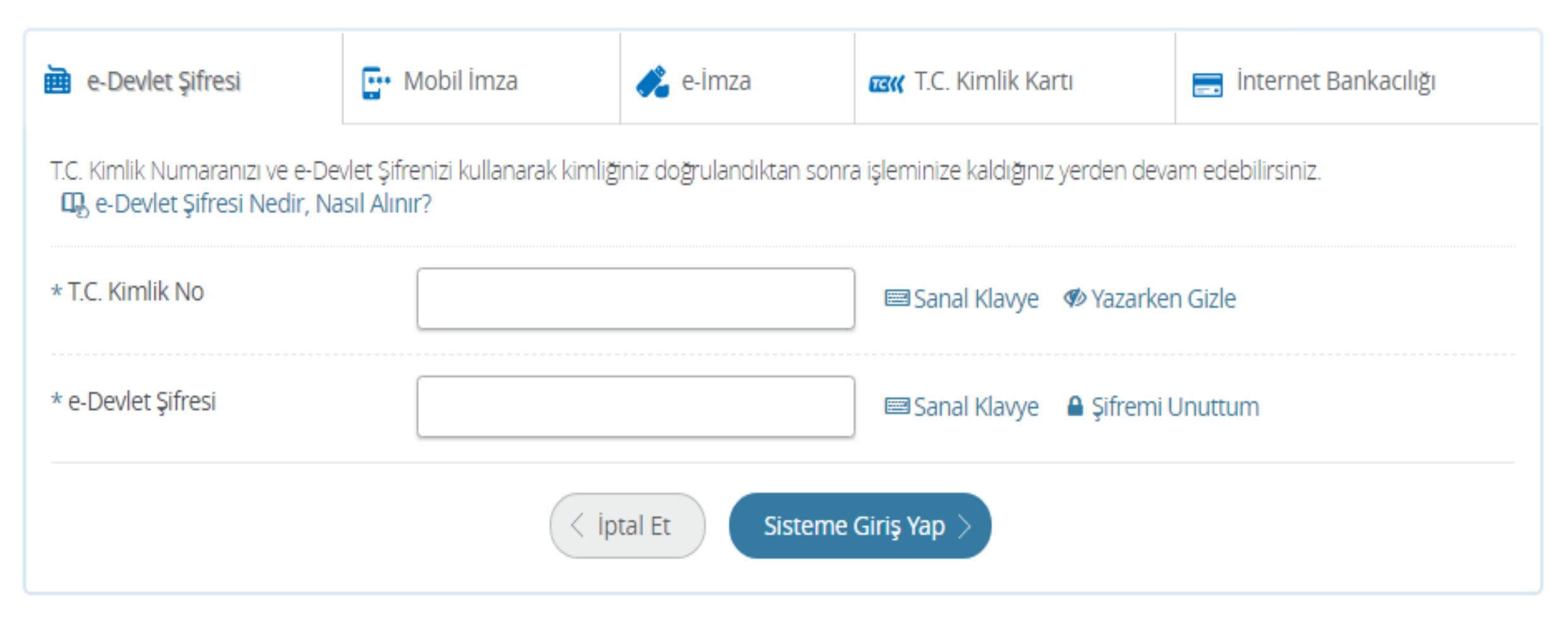

© 2019, Ankara - Tüm Hakları Saklıdır

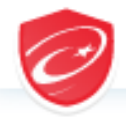

e-Devlet Kapısı Kimlik Doğrulama Sistemi

Giriş Yapılacak Uygulama Giriş Yapılacak Adres Entegre Çevre Bilgi Sistemi https://ecbs.cevre.gov.tr/account/signInCallback

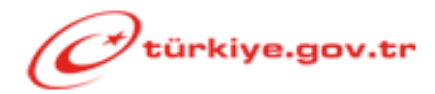

Giriş yapmak istediğiniz uygulama bazı kişisel bilgilerinize erişim hakkı istemektedir. Lütfen aşağıdaki listeyi kontrol ederek, paylaşmak istemediğiniz bir bilginiz var ise işleme devam etmeyiniz.

| 1- Kimlik-Dogrula     | Kimlik Doğrulaması                                                           |
|-----------------------|------------------------------------------------------------------------------|
| 2- Ad-Soyad           | Kimlik Numarası, Ad, Soyad bilgileriniz.                                     |
| 3- Iletisim-Bilgileri | Sistemde kayıtlı olan doğrulanmış e-Posta adresiniz ve telefon<br>numaranız. |
| 4- Adres-Bilgileri    | Adres Kayit Sistemindeki adres bilgileriniz.                                 |
|                       | İptal Onayla >                                                               |

|                                                                                                    | 4                               |
|----------------------------------------------------------------------------------------------------|---------------------------------|
| Seçiniz                                                                                                    | *                               |
| Seçiniz                                                                                                    | *                               |
| Soyad*                                                                                                    | ۵.                              |
|                                                                                                    | i                               |
|                                                                                                    |                                 |
| Lütfen geçerli bir cep telefon numarası giriniz . Girdiğiniz cep telefon numarası üzerinden doğrulama yapmalısınız. | 2                               |
| E-Posta giriniz                                                                                                    | 🧹 Doğrula                       |
|                                                                                                    |                                 |
|                                                                                                    | V Kavde                         |
|                                                                                                    | Seçiniz Seçiniz Seçiniz Soyad * |

| 🕲 Image_00603.pdf x 🔅 Entegre Çevre Bilgi Sistemi x +                                                                                                    | - 0   |
|----------------------------------------------------------------------------------------------------|-------|
| ← → C 🔒 ecbs.cevre.gov.tr/account/signInCallback?code=dde47451d38081328aa6ac49e3b3dc34&state=moei1d413szha0uwtmoouuqk#                                                                                                  | Q 🕁 🔒 |
| 🔢 Uygulamalar 📚 T.C. ÇEVRE VE ŞEHİ 💠 https://online.cevre 02 Outlook Web App 🔇 Mevzuat Bilgi Sistemi 02 Outlook Web App 🌣 Ayarlar 🔛 T.C. Resmi Gazete 💪 çevre ve şehircilik b 💠 Entegre Çevre Bilgi 🎍 On Parmak Q Klavy |       |
| • 🔆 EÇBS                                                                                                    |       |

| Tc Kimlik No *                                             | 6                                                                                                    |                                                                         |                                                                            |                        |                           |              |  |
|------------------------------------------------------------|----------------------------------------------------------------------------------------------------|-------------------------------------------------------------------------|----------------------------------------------------------------------------|------------------------|---------------------------|--------------|--|
| 2/3                                                        |                                                                                                    |                                                                         |                                                                            |                        |                           |              |  |
| il*                                                        | GAZİANTEP                                                                                                    |                                                                         |                                                                            |                        | * 🔺                       |              |  |
| İlçe *                                                     | ŞAHİNBEY                                                                                                    |                                                                         |                                                                            |                        | Ŧ                         |              |  |
| Ad *                                                       | T                                                                                                    |                                                                         | Soyad *                                                                    |                        | 4                         |              |  |
| Cep Telefon                                                |                                                                                                    |                                                                         |                                                                            |                        |                           |              |  |
|                                                            |                                                                                                    |                                                                         |                                                                            |                        |                           |              |  |
| 0(543) 851 36 59<br>EPosta *                               | Lütfen geçerli bir cep telefon nu                                                                                | marası giriniz . Girdiğiniz cep                                         | elefon numarası üzerinden d                                                | oğrulama yapmalısınız. | Doğrula                   |              |  |
| 0(543) 851 36 59<br>EPosta *<br>Eposta Doğrulama<br>Kodu * | Lütfen geçerli bir cep telefon nur                                                                               | marası giriniz . Girdiğiniz oep<br>Solduğumuz doğrulam                  | elefon numarası üzerinden d<br>I kodunu giriniz                            | oğrulama yapmalısınız. | Doğrula<br>Kontrol Et     |              |  |
| 0(543) 851 36 59<br>EPosta *<br>Eposta Doğrulama<br>Kodu * | Lütlen geçerli bir cep telefon nur<br>E-Postanıza Göndermi<br>WDJDTJ2                                            | narası giriniz . Girdiğiniz cep<br>ş olduğumuz doğrulam<br>lduğunuz Epc | elefon numarası üzerinden d<br>ı kodunu giriniz<br>sta adresine gönderildi | oğrulama yapmalısınız. | Doğrula<br>Kontrol Et     | 135000076    |  |
| 0(543) 851 36 59<br>EPosta *<br>Eposta Doğrulama<br>Kodu * | Lütfen geperli bir oep telefon nu<br>E-Postanıza Göndermi<br>WDJDTJ2<br>XNVMC5L                                  | narası giriniz . Girdiğiniz cep<br>9 olduğumuz doğrulam<br>İduğunuz Epc | elefon numarası üzerinden d<br>ı kodunu giriniz<br>sta adresine gönderildi | oğrulama yapmalısınız. | Doğrula<br>Kontrol Et     | r#3x0000/9   |  |
| 0(543) 851 36 59<br>EPosta *<br>Eposta Doğrulama<br>Kodu * | Lütfen geçerli bir cep telefon nu<br>E-Postanıza Göndermi<br>WDJDTJ2<br>XNVMC5L<br>SHDFFSC                       | narası giriniz . Girdiğiniz cep<br>ş olduğumuz doğrulam<br>İduğunuz Epc | elefon numarası üzerinden d<br>ı kodunu giriniz<br>sta adresine gönderildi | oğrulama yapmalısınız. | Doğrula<br>Kontrol Et     | ristandooore |  |
| 0(543) 851 36 59<br>EPosta *<br>Eposta Doğrulama<br>Kodu * | Lütten geçerli bir cep telefon nur<br>E-Postanıza Göndermi<br>WDJDTJ2<br>XNVMC5L<br>SHDFFSC<br>QSHTXJL           | narası giriniz . Girdiğiniz oep<br>9 olduğumuz doğrulam<br>İduğunuz Epc | elefon numarası üzerinden d<br>ı kodunu giriniz<br>sta adresine gönderildi | oğrulama yapmalısınız. | Coğrula<br>Kontrol Et     | razanooora   |  |
| 0(543) 851 36 59<br>EPosta *<br>Eposta Doğrulama<br>Kodu * | Lütten geçerli bir cep telefon nu<br>E-Postanıza Göndermi<br>WDJDTJ2<br>XNVMC5L<br>SHDFFSC<br>QSHTXJL<br>YFXQGQF | narası giriniz . Girdiğiniz cep<br>ş olduğumuz doğrulam<br>İduğunuz Epc | elefon numarası üzerinden d<br>ı kodunu giriniz<br>sta adresine gönderildi | oğrulama yapmalısınız. | V Doğrula<br>V Kontrol Et | r #2xx0000/9 |  |

| 😒 Image_00603.pdf x 💠 Entegre Çevre Bilgi Sistemi x +                                                                                                    | - 0   |
|----------------------------------------------------------------------------------------------------|-------|
| ← → C 🔒 ecbs.cevre.gov.tr/account/signInCallback?code=dde47451d38081328aa6ac49e3b3dc34&state=moei1d413szha0uwtmoouuqk#                                                                                                | ९ ☆ € |
| 🔢 Uygulamalar 📚 T.C. ÇEVRE VE ŞEHİ 🎄 https://online.cevre 📴 Outlook Web App 🧭 Mevzuat Bilgi Sistemi 📴 Outlook Web App 🏚 Ayarlar 🞇 T.C. Resmi Gazete 💪 çevre ve şehircilik b 🎄 Entegre Çevre Bilgi 🍐 On Parmak Q Klavy |       |
| • EÇBS                                                                                                    |       |

| 🛃 Kullanıcı Kayıt          |                                                                                       |            |
|----------------------------|---------------------------------------------------------------------------------------|------------|
| Tc Kimlik No *             |                                                                                       | ۵          |
| ÍI * GAZIANTEP             |                                                                                       | * 🔺        |
| İlçe * ŞAHİNBEY            |                                                                                       | *          |
| Ad *                       | Soyad *                                                                               | <b>*</b>   |
| Cep Telefon                |                                                                                       |            |
| 0(543) 851 36 59           |                                                                                       |            |
| Lütfen geçerli bir cep     | telefon numarası giriniz . Girdiğiniz cep telefon numarası üzerinden doğrulama yapmal | siniz.     |
| EPosta*                    |                                                                                       | 🧹 Doğrula  |
| Eposta Doğrulama<br>Kodu * |                                                                                       | Kontrol Et |
| E-posta adr                | esiniz doğrulanmıştır.                                                                | FaShdoodea |
|                            |                                                                                       | Kaydet     |

# Image\_00603.pdf Image\_00603.pdf Ima

| Tc Kimlik No *             | 43 |
|----------------------------|----|
| Ìl *                       | GA |
| İlçe *                     | ŞA |
| Ad *                       | M  |
| Cep Telefon                |    |
| 0(543) 851 36 59           |    |
|                            |    |
| EPosta *                   | at |
| Eposta Doğrulama<br>Kodu * | K  |
|                            |    |

#### Kullanıcı Sözleşmesi

Bu sözlesme Çevre ve Şehircilik Bakanlığı (aşağıda "Bakanlık" olarak geçecektir) ile Firma Bilgi Sistemi'ne kayıt olan kullanıcılar (aşağıda "kullanıcılar" olarak geçecektir) arasında geçerlidir.

Bakanlık, aşağıda yazılı olan kuralları, şartları ve uyarıları gerekli gördüğünde değiştirme, iptal etme ya da yenilerini ekleme hakkına sahiptir. Bu sözlesmede yapılacak değişiklikleri takip etmek kullanıcıların sorumluluğundadir. Kullanıcıların Firma Bilgi Sistemi'ne kaydı, kullanıcı hesaplarının aktivasyonu ile başlar. Kullanıcılar, kullanıcı kayıt formunda girdiği bilgilerin doğrulugunu taahhüt etmiş sayılırr. Kullanıcılar, Firma Bilgi Sistemi'nde ver alan yazılı veva görsel iceriği kullanarak Türkiye Cumhuriyeti yasalarına aykırı herhangi bir faaliyette bulunamazlar, kişi ya da kurumlara yönelik yasa dışı metotlar uygulayamazlar ve aynı şekilde Firma Bilgi Sistemi üzerinden bu gibi faaliyetleri yürütemezler. Bakanlık, Firma Bilgi Sistemi'ne hiçbir sebep beyan etmeden ve önceden uyarmadan, içerikte yer alan kayıtları düzeltme, silme ve yeni kayıtlar ekleme hakkına sahiptir. Gizlilik arz eden veya sisteme giriş yapmaya yarayan kullanıcı bilgilerinin, üçüncü sahışlar tarafından elde edilmesinden (kullanıcıların kullanıcı bilgilerini başkalarına vermeleri ya da siteden ayrılırken çıkış yapmamaları gibi durumlarda) doğabilecek zararlardan Bakanlık sorumlu değildir. Firma Bilgi Sistemi'nde yer alan görsel ya da yazılı dokümanların ya da kodların (html, script, cgi, image vb.) tamamı ya da bir kısmı izinsiz kopyalanamaz, çoğaltılamaz, pazarlanamaz, yayınlanamaz ya da başkalarına satılamaz. Bu eserin tamamı yada bir bölümü, 5846 sayılı Fikir ve Sanat Eserleri Kanunu hükümlerine uvgun olarak hak sahibinden vazılı izin alınmadıkca: hicbir sekil ve vöntemle islenmek. çoğaltılmak, çoğaltılmış nüshaları yaymak, satmak, kiralamak, ödünç vermek, temsil etmek, sunmak telli/telsiz yada baska teknik, sayısal ve/veya elektronik yöntemlerle iletilmek suretiyle kullanılamaz. Bu sözleşme 6 (altı) maddeden ibaret olup her iki tarafı (Bakanlık ve kullanıcıyı) da bağlayıcı niteliktedir.

Kullanıcı sözleşmesini okudum, kabul ediyorum.

zgeç Onayla

Entegre Çevre Bilgi Sistemi v3.2.16.1046

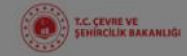

2

-

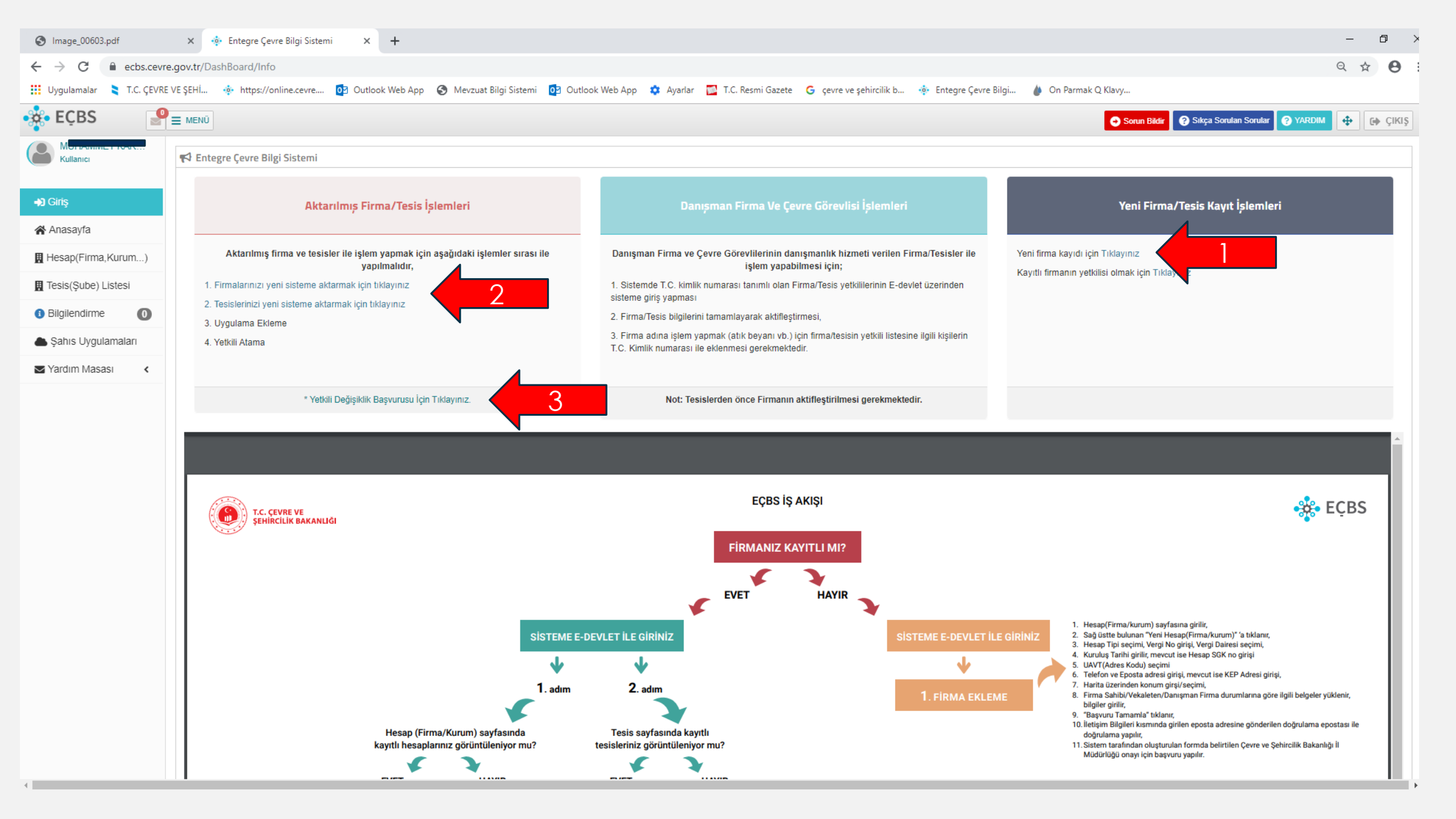

Yukarıda görünen ekranda;

1 ile numaralandırılan bölümü sisteme ilk defa kayıt yaptıracak firmalar (tüzel veya gerçek kişiler) veya kamu kurumları seçeceklerdir.

2 ile numaralandırılan bölümde sisteme firma yetkilisi tarafından giriş yapılarak sistemde daha önce kaydı bulunan firma ve tesis kayıtlarının aktif hale getirilmesi sağlanmalıdır.

3 ile numaralandırılan bölüm ise sisteme kayıtlı firmalarda, firma yetkili değişikliği olduğunda kullanılacaktır. Bu bölümde sisteme dosya kısmında ilgili kişinin yetkili olduğuna dair belge yüklenmelidir. (imza sirküsü, ticaret sicil gazetesi, vekaletname vs.) Sisteme ilk defa kayıt yaptıracak firmalar (tüzel veya gerçek kişiler) veya kamu kurumları 1 ile numaralandırılan bölümdeki 'Yeni Firma Kaydı İçin Tıklayınız' başlığını seçtikten sonra aşağıda slaytlarda belirtilen yolu izlemelidirler.

| $\leftarrow \rightarrow$ | C | Δ I | ecbs.cevre.gov.tr/Page/?q=XGw2RSDdmAZ2rT0+uC7VseKE/JkY3fwX4IsaAS88+iSSPb9wcY7wtrDlxGilvPVn52WnmcnSDnSiDcdm3JYRfBzRo/QxOZuEXd7I7L | Q | ☆ | Θ |
|--------------------------|---|-----|----------------------------------------------------------------------------------------------------|---|---|---|
|--------------------------|---|-----|----------------------------------------------------------------------------------------------------|---|---|---|

| ECBS                                          |                                    |                                                                           | 😔 Sorun Bildir | Sıkça Sorulan Sorular | 🗄 Yardım | C+ Çıkı |
|-----------------------------------------------|------------------------------------|---------------------------------------------------------------------------|----------------|-----------------------|----------|---------|
|                                               | Hesap(Firma, Kurum) Kayıt          |                                                                           |                |                       |          |         |
| 🕋 Anasayfa                                    |                                    | 2 3 4                                                                     | 5              | 6                     |          |         |
| 🗒 Hesap (Firma, Kurum)                        | Vergi Numarası Girişi Hesap(Firma, | Kurum) BilgileriHesap(Firma,Kurum) İletişim Hesap(Firma,Kuru<br>Bilgileri | m) Belgele     | r Kayı'               | t.       |         |
| 🚍 Tesis (Şube) Listesi<br>🌲 Bilgilendirme 🛛 🕕 | Adım 1 - Vergi Numarası Girişi     | Digital Coxesyon                                                          |                |                       |          |         |
| 🌥 Şahıs Uygulamaları                          | C Kamu                             | Kurumu 💿 Firma, Tüzel Kişilik                                             |                |                       |          |         |
| 🖂 Yardım Masası 🛛 <                           | Hesap(Firma,Kurum) Tipi *          | Tüzel Kişi(Firma)                                                         |                |                       |          | *       |
|                                               | Vergi No *                         | Seçiniz<br><mark>Tüzel Kişi(Firma)</mark><br>Gerçek Kişi (Şahıs)          |                |                       |          |         |
|                                               | Vergi Dairesi İli *                | Seçiniz                                                                   |                |                       |          | *       |
|                                               | Vergi Dairesi *                    | Seçiniz                                                                   |                |                       |          | *       |
|                                               |                                    |                                                                           |                |                       |          |         |
|                                               |                                    |                                                                           |                |                       | İLF      | ERİ >   |
|                                               |                                    |                                                                           |                |                       |          |         |
|                                               |                                    |                                                                           |                |                       |          |         |
|                                               |                                    |                                                                           |                |                       |          |         |
|                                               |                                    |                                                                           |                |                       |          |         |
|                                               |                                    |                                                                           |                |                       |          |         |

- Bu bölümde kayıt oluşturulurken 'kamu kurumu' veya 'firma tüzel kişilik' başlığından uygun olan seçilir.

- 'Hesap firma kurum tipi' kısmına kamu kurumları 'diğer kamu kurumu' başlığını, firma tüzel kişilik başlığını seçenler ise tüzel kişilik veya gerçek kişilik başlığından kendilerine uygun olanı seçeceklerdir.

| S Image_00603.pdf                                    | 🗙 🎄 Entegre Çevre Bilgi Sistemi 🛛 🗙        | +                                     |                                                |                                                     |                     |                              | -         |         |  |
|------------------------------------------------------|--------------------------------------------|---------------------------------------|------------------------------------------------|-----------------------------------------------------|---------------------|------------------------------|-----------|---------|--|
| $\leftrightarrow$ $\rightarrow$ C $\square$ ecbs.cev | re.gov.tr/Page/?q=XGw2RSDdmAZ2rT0+uC7Vs    | eKE/JkY3fwX4IsaAS88+iRgH6wkvdI4oMJc   | gLV6raXVDyfwtlYO84aplqWiZqCzgVKg+54Gsb         | YU3+WM71gLRXQ=                                      |                     |                              | 요 ☆       | Θ:      |  |
| 👖 Uygulamalar 🔰 T.C. ÇEVR                            | të VE ŞEHİ 🔹 https://online.cevre 👩 Outloo | ok Web App  😚 Mevzuat Bilgi Sistemi 🚺 | Outlook Web App 🛛 🏟 Ayarlar 🛛 🗾 T.C. Resmi Ga  | zete 💪 çevre ve şehircilik b 💠 Entegre Çevre Bilgi. | 🍐 On Parmak Q Klavy |                              |           |         |  |
| 🔆 EÇBS 🦉                                             |                                            |                                       |                                                |                                                     | 😔 Sorun Bildir      | Sıkça Sorulan Sorular YARDIM | <b>\$</b> | 🗭 ÇIKIŞ |  |
| Kullanici                                            | 📕 Hesap(Firma, Kurum) Kayıt                |                                       |                                                |                                                     |                     |                              |           |         |  |
| <b>+)</b> Girîş                                      | Veroi Numarası Girisi                      | 2<br>Hesap(Firma Kurum_) Biloileri    | 3<br>Hesap(Firma Kurum_) İletisim Biloileri    | Hesap(Firma Kurum ) Lokasvon                        | 5<br>Belgeler       | 6<br>Kavit                   |           |         |  |
| 😭 Anasayfa                                           | Adım 2 - Firma Bilgileri                   | rooup(inna, aran) engion              | r nondolf in und Frankruch Lindnight, suidhoir | nooqyn innaytanana y sanad yan                      | Logon               | 156915                       |           |         |  |
| Hesap(Firma,Kurum)                                   | Unvan                                      |                                       |                                                |                                                     |                     |                              |           |         |  |
| 📕 Tesis(Şube) Listesi                                |                                            |                                       |                                                |                                                     |                     | :=                           |           |         |  |
| Bilgilendirme                                        | Vergi No                                   |                                       |                                                |                                                     |                     | 1                            |           |         |  |
| 📥 Şahıs Uygulamaları                                 | Vergi Dairesi                              | ŞAHİNBEY                              |                                                |                                                     |                     | 2                            |           |         |  |
| Yardım Masası 🔹 🕻                                    | Faaliyet Kodu *                            | 81.29.04                              |                                                |                                                     | + Ekle/Düzenle      | + Yeni Faaliyet Ekle         |           |         |  |
|                                                      | Kuruluş Tarihi *                           | Kayıt Tarihi                          |                                                |                                                     |                     |                              |           |         |  |
|                                                      | SGK No                                     | SGK No                                |                                                |                                                     |                     | #                            |           |         |  |
|                                                      |                                            |                                       |                                                |                                                     |                     |                              |           |         |  |
|                                                      | < GERI                                     |                                       |                                                |                                                     |                     |                              | İLER      | Rİ 🔉    |  |
|                                                      |                                            |                                       |                                                |                                                     |                     |                              |           |         |  |
|                                                      |                                            |                                       |                                                |                                                     |                     |                              |           |         |  |

| S Image_00603.pdf          | 🗙 🔹 Entegre Çevre Bilgi Sistemi 🗙        | +                                   |                                                                               |                                                 |                           |                                     | - 0 >     |
|----------------------------|------------------------------------------|-------------------------------------|-------------------------------------------------------------------------------|-------------------------------------------------|---------------------------|-------------------------------------|-----------|
| ← → C 🌲 ecbs.cevre         | e.gov.tr/Page/?q=XGw2RSDdmAZ2rT0+uC7Vsek | KE/JkY3fwX4IsaAS88+iRgH6wkvdI4o     | MJcgLV6raXVDyfwtIYO84apIqWiZqCzgVKg+54GsI                                     | pYU3+WM71gLRXQ=                                 |                           | e                                   | 2 ☆ ⊖     |
| 🚺 Uygulamalar ╞ T.C. ÇEVRE | VE ŞEHİ 🎄 https://online.cevre 🔯 Outlook | : Web App 🚯 Mevzuat Bilgi Sistemi   | 📴 Outlook Web App 🔅 Ayarlar 📴 T.C. Resmi Ga                                   | azete 🛛 G çevre ve şehircilik b 🔅 Entegre Çevre | Bilgi 🍐 On Parmak Q Klavy |                                     |           |
| 🔹 EÇBS 🔤 🧐                 | E MENÜ                                   |                                     |                                                                               |                                                 | Sorun Bild                | ir 💡 Sıkça Sorulan Sorular 🤗 YARDIM | 🕂 🕞 ÇIKIŞ |
| Kullanıcı                  | 🞚 Hesap(Firma, Kurum) Kayıt              |                                     |                                                                               |                                                 |                           |                                     |           |
|                            |                                          | 2                                   |                                                                               | 4                                               | 5                         | 6                                   |           |
| <b>→3</b> Giriş            | Vergi Numarası Girisi                    | Hesap(Firma,Kurum,) Bilgileri       | Hesap(Firma.Kurum) İletisim Bilgileri                                         | Hesap(Firma.Kurum) Lokasvon                     | Belgeler                  | Kavit                               |           |
| 😭 Anasayfa                 | Adım 3 - İletişim Bilgileri              |                                     | ······, ·····, ·····, ·····, ·····, ·····, ·····, ·····, ·····, ·····, ······ |                                                 |                           |                                     |           |
| Hesap(Firma,Kurum)         |                                          |                                     |                                                                               |                                                 |                           |                                     |           |
| 📱 Tesis(Şube) Listesi      |                                          | OAVT Kodumu <u>Bilmiyorum</u>       | UAVI Kodumu Biliyorum 🛛 UAVI Kodum Kay                                        | itli Degil                                      |                           |                                     |           |
| Bilgilendirme              | 🛦 Kayıtlı olmayan adresler için BELEC    | DIYELER VE IL ÖZEL İDARELERİ'N      | e başvuru yapılmalıdır. Detaylı bilgi için: http:                             | s://www.nvi.gov.tr/hakkimizda/projeler/aks      | 5                         |                                     |           |
| la Şahıs Uygulamaları      | -<br>                                    |                                     |                                                                               |                                                 |                           |                                     |           |
| Yardım Masası 🔇 🕻          | II<br>Seciniz                            |                                     |                                                                               | Ŧ                                               |                           |                                     |           |
|                            |                                          |                                     |                                                                               |                                                 |                           |                                     |           |
|                            | Telefon Bilaileri                        |                                     |                                                                               |                                                 |                           |                                     |           |
|                            |                                          |                                     |                                                                               |                                                 |                           |                                     |           |
|                            | Telefonu *                               | Alan Kodu                           | Telefon Numarası                                                              |                                                 | Dahili                    |                                     |           |
|                            | E-Posta Bilgileri                        |                                     |                                                                               |                                                 |                           |                                     |           |
|                            |                                          |                                     |                                                                               |                                                 |                           |                                     |           |
|                            | Lütfen geçerli bir e-posta adresi        | giriniz . Girdiğiniz e-posta adresi | üzerinden doğrulama yapacağınızı unutmayı                                     | nız.                                            |                           |                                     |           |
|                            | Eposta *                                 | E-Posta giriniz                     |                                                                               |                                                 |                           | *                                   |           |
|                            | Kep Adresi                               | Kep Adresi giriniz                  |                                                                               |                                                 |                           |                                     |           |
|                            |                                          | _                                   |                                                                               |                                                 |                           |                                     |           |
|                            | < GERİ                                   |                                     |                                                                               |                                                 |                           |                                     | ileri >   |
|                            |                                          |                                     |                                                                               |                                                 |                           |                                     |           |
|                            |                                          |                                     |                                                                               |                                                 |                           |                                     |           |

.

| S Image_00603.pdf                 | × 💠 Entegre Çevre Bilgi Sistemi 🗙       | +                                        |                                                    |                                                            |                               |                                         | - 0        | ×          |
|-----------------------------------|-----------------------------------------|------------------------------------------|----------------------------------------------------|------------------------------------------------------------|-------------------------------|-----------------------------------------|------------|------------|
| ← → C 🔒 ecbs.cevre                | .gov.tr/Page/?q=XGw2RSDdmAZ2rT0+uC7Vse  | •KE/JkY3fwX4IsaAS88+iRgH6wkvdI4oMJ       | cgLV6raXVDyfwtIYO84apIqWiZqCzgVKg+54GsbYI          | J3+WM71gLRXQ=                                              |                               |                                         | Q ☆        | <b>e</b> : |
| 🔢 Uygulamalar 🔰 T.C. ÇEVRE        | VE ŞEHİ 💠 https://online.cevre 💽 Outloc | ok Web App 🔇 Mevzuat Bilgi Sistemi 🧕     | 🛚 Outlook Web App 🛛 🏚 Ayarlar 🔂 T.C. Resmi Gaze    | e Ġ çevre ve şehircilik b 💠 Entegre Çevr                   | rre Bilgi 🍐 On Parmak Q Klavy |                                         |            |            |
| 🔹 EÇBS 🛛 🥊                        | ≡ menü                                  |                                          |                                                    |                                                            | ⊖ Sorun                       | Bildir 😯 Sıkça Sorulan Sorular 😯 YARDIM | <b>⊕</b> 9 | ŞIKIŞ      |
|                                   | 1                                       | 2                                        | 3                                                  | 4                                                          | 5                             | 6                                       |            |            |
| Kullanici                         | Vergi Numarası Girişi                   | Hesap(Firma,Kurum) Bilgileri             | Hesap(Firma,Kurum) İletişim Bilgileri              | Hesap(Firma,Kurum) Lokasyon                                | Belgeler                      | Kayıt                                   |            |            |
| <b>♣)</b> Giriş                   | Adım 3 - İletişim Bilgileri             |                                          |                                                    |                                                            |                               |                                         |            |            |
| 😭 Anasayfa                        |                                         | UAVT Kodumu <u>Bilmiyorum</u>            | UAVT Kodumu Biliyorum O UAVT Kodum Kayıtlı         | Değil                                                      |                               |                                         |            |            |
| Hesap(Firma,Kurum)                | ▲ Kayıtlı olmayan adresler icin BE      | DIYELER VE İL ÖZEL İDARELERİ'ne t        | oasvuru vapılmalıdır. Detaylı bilgi icin: https:// | www.nvi.gov.tr/hakkimizda/projeler/al                      | ks                            |                                         |            |            |
| Tesis(Şube) Listesi               |                                         |                                          |                                                    |                                                            |                               |                                         |            |            |
| <ul> <li>Bilgilendirme</li> </ul> | ii                                      |                                          |                                                    | liçe                                                       |                               |                                         |            |            |
| la Şahıs Uygulamaları             | GAZIANTEP                               |                                          | ٣                                                  | ŞAHINBEY                                                   |                               |                                         |            | *          |
| Yardım Masası <                   | Bucak/Köy<br>MERKEZ-MERKEZ              |                                          |                                                    | Mahalle                                                    |                               |                                         |            | -          |
|                                   | CSBM(Cadde,Sokak,Bulvar veya Meydan)    |                                          |                                                    | Dis Kapi                                                   |                               |                                         |            | - 1        |
|                                   | 134013 NOLU                             |                                          | Ŧ                                                  |                                                            |                               |                                         |            | -          |
|                                   | іç Карі                                 |                                          |                                                    |                                                            |                               |                                         |            |            |
|                                   | Yok                                     |                                          | Ŧ                                                  |                                                            |                               |                                         |            |            |
|                                   |                                         |                                          |                                                    |                                                            |                               |                                         |            |            |
|                                   |                                         |                                          | AKKENT Mah. 134013 NOLU SOK<br>Uavt Koduni         | AK No: 6 C/J ȘAHİNBEY / GAZİANTEP<br>z : <b>2299956231</b> |                               |                                         |            |            |
|                                   |                                         |                                          |                                                    |                                                            |                               |                                         | FBSM00     | 00011      |
|                                   | Telefon Bilgileri                       |                                          |                                                    |                                                            |                               |                                         |            |            |
|                                   | Telefonu *                              |                                          |                                                    |                                                            |                               |                                         |            |            |
|                                   | loolonu                                 | 0(543)                                   |                                                    |                                                            | Dahili                        |                                         |            |            |
|                                   |                                         |                                          |                                                    |                                                            |                               |                                         |            |            |
|                                   | E-Posta Bilgileri                       |                                          |                                                    |                                                            |                               |                                         |            |            |
|                                   |                                         | i statu i ciatižista s satu statu i k    |                                                    |                                                            |                               |                                         |            |            |
|                                   | Lutren geçeril bir e-posta adres        | i giriniz . Girdiginiz e-posta adresi uz | erinden dogrulama yapacaginizi unutmayini:         |                                                            |                               |                                         |            |            |
|                                   | Eposta *                                | ataganene@reisaa.com                     |                                                    |                                                            |                               | *                                       |            |            |
|                                   | Kan Adrosi                              | E-Posta giriniz                          |                                                    |                                                            |                               | -                                       |            |            |
|                                   | nep Adrea                               | Kep Adresi giriniz                       |                                                    |                                                            |                               | -                                       |            |            |
|                                   |                                         |                                          |                                                    |                                                            |                               |                                         |            |            |
|                                   | < GERİ                                  |                                          |                                                    |                                                            |                               |                                         | ileri 🕽    |            |
|                                   |                                         |                                          |                                                    |                                                            |                               |                                         |            |            |

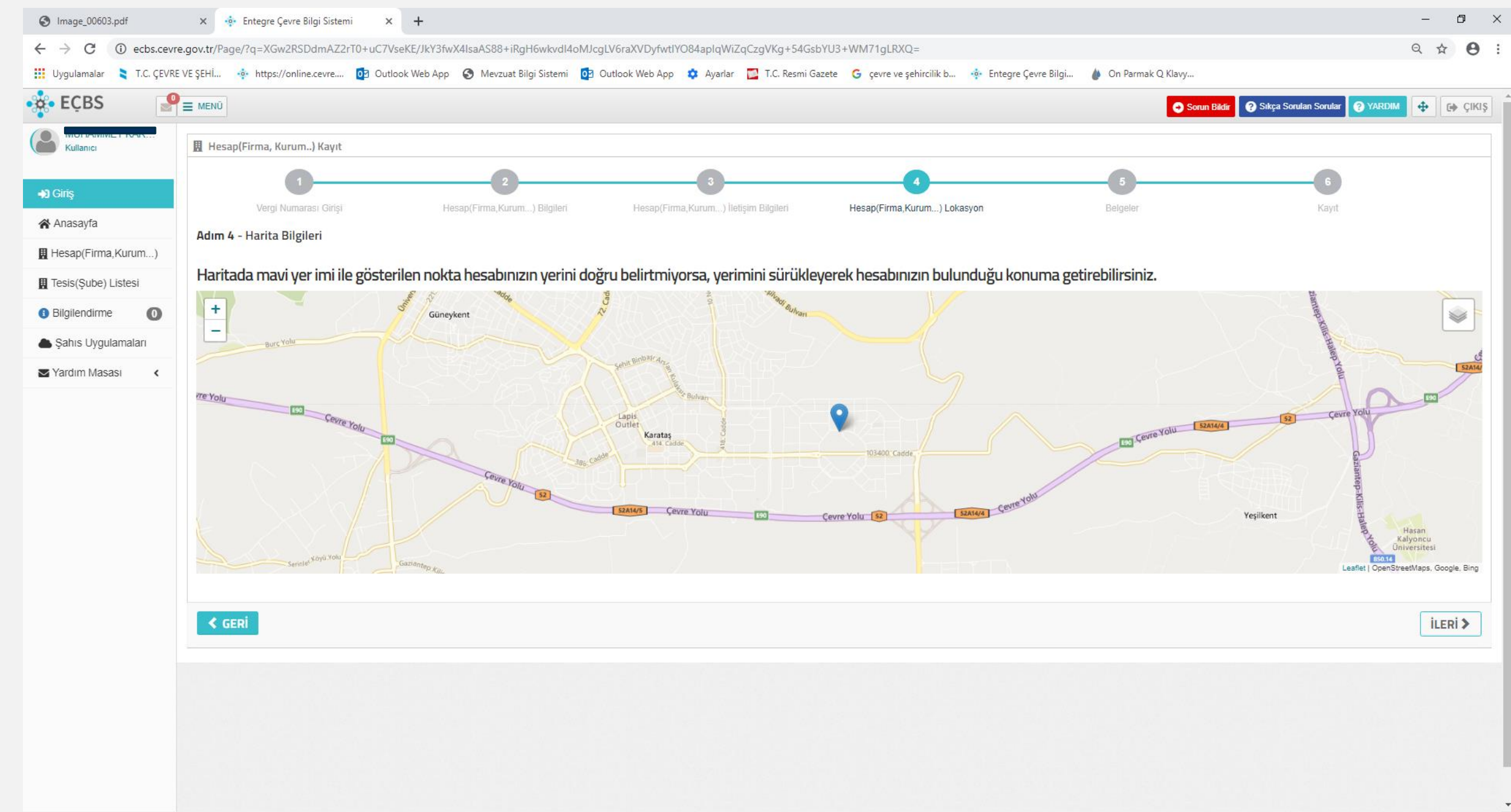

| Image_00603.pdf            | × 🔅 Entegre Çevre Bilgi Sistemi                                  | ×           | +                                                                   |                      |                                                                   |                                       |                     |               |                                   |              | -       | Ø       | × |
|----------------------------|------------------------------------------------------------------|-------------|---------------------------------------------------------------------|----------------------|-------------------------------------------------------------------|---------------------------------------|---------------------|---------------|-----------------------------------|--------------|---------|---------|---|
| ← → C (i) ecbs.cevre       | a.gov.tr/Page/?q=XGw2RSDdmAZ2rT0                                 | +uC7Vsek    | KE/JkY3fwX4IsaAS88+iRgH6wkvdI4                                      | oMJcgLV6raXVDyfwtIYC | D84apIqWiZqCzgVKg+54GsbYU                                         | J3+WM71gLRXQ=                         |                     |               |                                   | (            | Q 🕁     | Θ       | : |
| 👖 Uygulamalar 🔰 T.C. ÇEVRE | VE ŞEHİ 🔅 https://online.cevre                                   | Outlook     | : Web App 🛛 S Mevzuat Bilgi Sistemi                                 | Outlook Web App      | 🔹 Ayarlar 🛛 🗾 T.C. Resmi Gazet                                    | te Ġ çevre ve şehircilik b 🤞          | Entegre Çevre Bilgi | 🍐 On Parmak C | ) Klavy                           |              |         |         |   |
| • ECBS                     | E MENÜ                                                           |             |                                                                     |                      |                                                                   |                                       |                     |               | Sorun Bildir 🤗 Sıkça Sorulan Soru | lar 🕐 YARDIM | <b></b> | 🕩 çıkış | þ |
| Kullanici                  | 🗒 Hesap(Firma, Kurum) Kayıt                                      |             |                                                                     |                      |                                                                   |                                       |                     |               |                                   |              |         |         | _ |
| +) Giriş                   | Verni Numarası Girisi                                            |             | 2<br>Hesan/Firma Kurum ) Biloileri                                  | Hesan(Firma          | 3                                                                 | Hesap(Firma Kurum ) Lokasvo           | on.                 | Belgeler      | 6<br>Kat                          | at           |         |         |   |
| 🗥 Anasayfa                 | Adım 5 - Belgeler                                                |             | 2                                                                   |                      | 3                                                                 | · · · · · · · · · · · · · · · · · · · |                     | Lugou         |                                   |              |         |         |   |
| Hesap(Firma,Kurum)         |                                                                  |             |                                                                     |                      |                                                                   |                                       |                     |               |                                   |              |         |         |   |
| 📕 Tesis(Şube) Listesi      | Firma sahibi/yetkilisi/sorumlusuy                                | um)         | Vekâleten işlem yapıyo<br>Vekâleten islemlerde noter onaylı vekalet | rum 🛛 🗌              | Danışman firma olarak işler<br>Nanışman firma olduğunuza dair bel | n yapıyorum<br>geleri yüklemelisiniz. |                     |               |                                   |              |         |         |   |
| 3 Bilgilendirme            |                                                                  |             |                                                                     |                      |                                                                   |                                       |                     |               |                                   |              |         |         |   |
| la Şahıs Uygulamaları      | Yotki Rolgosi *                                                  |             |                                                                     |                      |                                                                   | Ek Belge 1                            |                     |               |                                   |              |         |         |   |
| Yardım Masası <            |                                                                  |             |                                                                     |                      |                                                                   |                                       |                     |               |                                   |              |         |         |   |
|                            | Resubniza ali dokuman bulumaniadi.     Depus See Depus seeilmedi |             |                                                                     |                      |                                                                   | Belge Türü *                          | Bolgo Türü          |               |                                   |              |         |         |   |
|                            | Dosya Seç Dosya seçilmedi                                        |             |                                                                     |                      |                                                                   |                                       | Beige Turu          |               |                                   |              |         |         |   |
|                            |                                                                  |             |                                                                     |                      |                                                                   | Dosya Seç Dosya seçilmedi             | i                   |               |                                   |              |         |         |   |
|                            |                                                                  |             |                                                                     |                      |                                                                   |                                       |                     |               |                                   |              |         |         |   |
|                            | Ek Belge 2                                                       |             |                                                                     |                      |                                                                   | Ek Belge 3                            |                     |               |                                   |              |         |         |   |
|                            | (1) Hesabınıza ait döküman bulunamadı.                           |             |                                                                     |                      |                                                                   | 🚯 Hesabınıza ait döküman bulunar      | madı.               |               |                                   |              |         |         |   |
|                            | Belge Türü *                                                     | Belge Ti    | ìrü                                                                 |                      |                                                                   | Belge Türü *                          | Belge Türü          |               |                                   |              |         |         |   |
|                            | Dosya Seç Dosya seçilmedi                                        |             |                                                                     |                      |                                                                   | Dosya Seç Dosya seçilmedi             | i                   |               |                                   |              |         |         |   |
|                            | * ile isaretli belaeler zorunludur.                              |             |                                                                     |                      |                                                                   |                                       |                     |               |                                   |              |         |         |   |
|                            | Zorunlu olmayan belgeler için dosy                               | a eklendiği | nde * ile işaretli alanların doludurulmas                           | a zorunludur.        |                                                                   |                                       |                     |               |                                   |              |         |         |   |
|                            | < GERİ                                                           |             |                                                                     |                      |                                                                   |                                       |                     |               |                                   |              | İLE     | Rİ 🕽    |   |
|                            |                                                                  |             |                                                                     |                      |                                                                   |                                       |                     |               |                                   |              |         |         | - |
|                            |                                                                  |             |                                                                     |                      |                                                                   |                                       |                     |               |                                   |              |         |         |   |
|                            |                                                                  |             |                                                                     |                      |                                                                   |                                       |                     |               |                                   |              |         |         |   |

- E

•

Yukarıda ekran görüntüsü bulunan sayfada:

1. bölümde firmada yetkili olan kişi işlem yapacak olup, yetki belgesi (imza sirküsü, ticaret sicil gazetesi, vergi levhası(gerçek kişiler için) sisteme yüklenmelidir.

2. bölümde firma adına vekaleten yetkilendirilmiş kişi tarafından işlem yapılacak olup, yetki belgesi kısmına vekaletname ve yukarıdaki belgeler yüklenmelidir.

3. Bölümde ise firma adına danışman firma tarafından işlem yapılacak olup, yetki belgesi kısmına firma ile danışman firma arasında imzalanan protokol belgesi ve 1. kısımda istenilen evraklar yüklenmelidir.

| S Image_00603.pdf                               | × 💀 Entegre Çevre Bilgi Sistemi × +                                                                                                    | -        | ٥                                      | ×             |
|-------------------------------------------------|----------------------------------------------------------------------------------------------------|----------|----------------------------------------|---------------|
| $\leftrightarrow$ $\rightarrow$ C (1) ecbs.cevr | re.gov.tr/Page/?q=XGw2RSDdmAZ2rT0+uC7VseKE/JkY3fwX4lsaAS88+iRgH6wkvdl4oMJcgLV6raXVDyfwtlYO84apIqWiZqCzgVKg+54GsbYU3+WM71gLRXQ=                                                                | QI       | à 0                                    | . :           |
| 🔢 Uygulamalar 🗧 T.C. ÇEVRI                      | .E VE ŞEHİ 🎄 https://online.cevre 📴 Outlook Web App 🔇 Mevzuat Bilgi Sistemi 📴 Outlook Web App 🎄 Ayarlar 🕎 T.C. Resmi Gazete 🌀 çevre ve şehircilik b 🌸 Entegre Çevre Bilgi 🍐 On Parmak Q Klavy |          |                                        |               |
| 🔆 EÇBS 🦉                                        | Sorun Bildir 😧 Sikça Sorulan Sorular 😯 YARDI                                                                                                    | 4        | cə çik                                 | ļ             |
| Kullanici                                       | 且 Hesap(Firma, Kurum) Kayıt                                                                                                    |          | ~~~~~~~~~~~~~~~~~~~~~~~~~~~~~~~~~~~~~~ |               |
| <b>+)</b> Giriş                                 | Vergi Numarası Girişi     Hesap(Firma,Kurum) Bilgileri     Hesap(Firma,Kurum) Lokasyon     Belgeler     Kayıt                                                                                 |          |                                        |               |
| Anasayfa                                        | Adım 6 - Form Onaylama                                                                                                    |          |                                        |               |
| Hesap(Firma,Kurum)                              |                                                                                                    |          |                                        |               |
| Tesis(Şube) Listesi                             | BAŞVURU FORMU                                                                                                    |          |                                        |               |
| Bilgilendirme                                   |                                                                                                    |          |                                        |               |
| lanış Qygulamaları                              | Ooğrulama Türünü seçiniz.                                                                                                    |          |                                        |               |
| Yardım Masası <                                 | Il Müdürlüğü Dilekçe ile Onay                                                                                                    |          |                                        |               |
|                                                 |                                                                                                    |          |                                        |               |
|                                                 |                                                                                                    |          |                                        | $\overline{}$ |
|                                                 | < GERI Basy                                                                                                    | vuru Tar | namla                                  |               |
|                                                 |                                                                                                    |          |                                        | <u> </u>      |
|                                                 |                                                                                                    |          |                                        |               |
|                                                 |                                                                                                    |          |                                        |               |
|                                                 |                                                                                                    |          |                                        |               |
|                                                 |                                                                                                    |          |                                        |               |
|                                                 |                                                                                                    |          |                                        |               |
|                                                 |                                                                                                    |          |                                        |               |
|                                                 |                                                                                                    |          |                                        |               |
|                                                 |                                                                                                    |          |                                        |               |
|                                                 |                                                                                                    |          |                                        |               |
|                                                 |                                                                                                    |          |                                        |               |
| 1                                               |                                                                                                    |          |                                        |               |

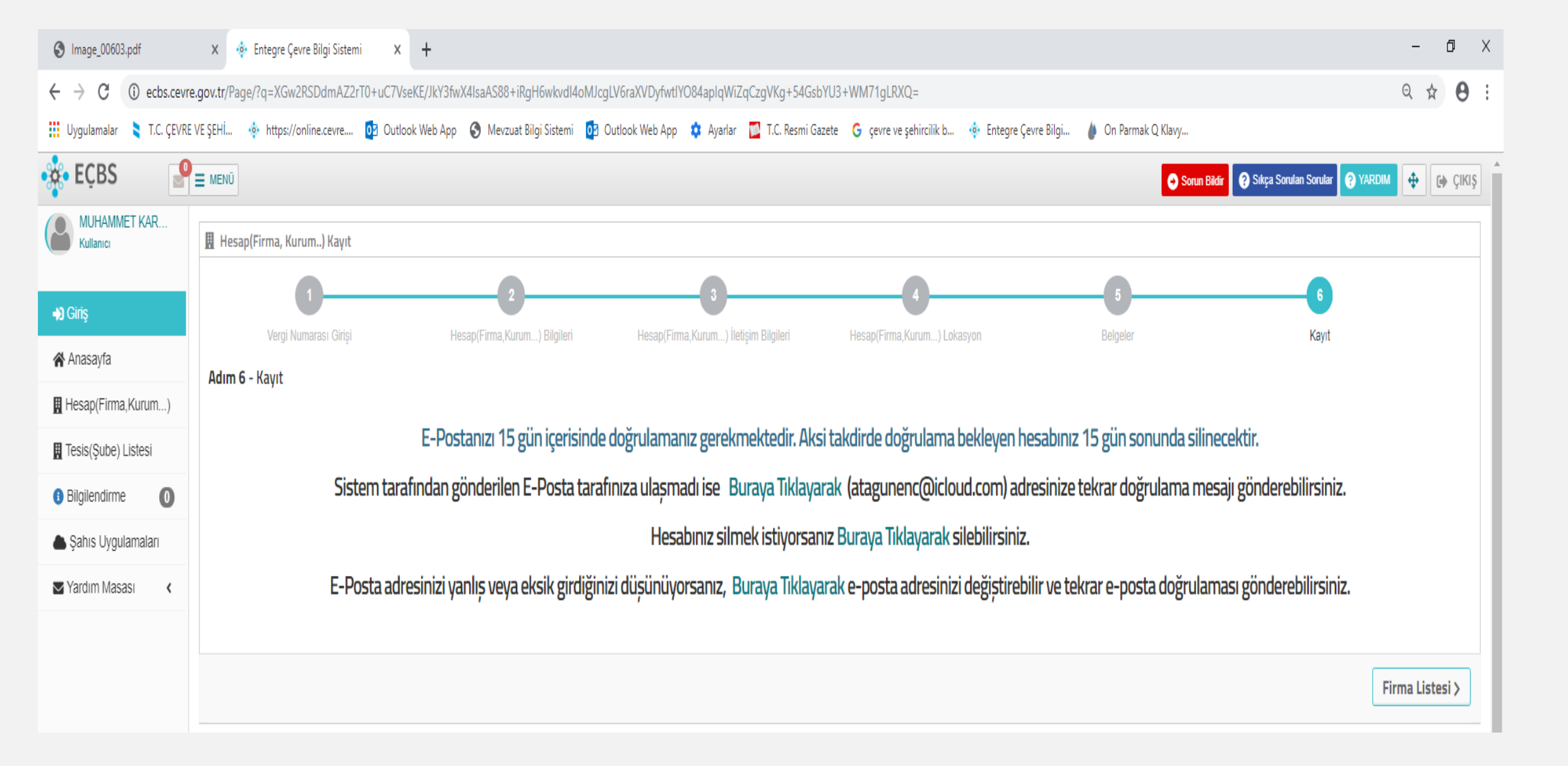

Not: Mail adresine gelen doğrulama kodu onaylanmalıdır.

| S Image_00603.pdf                                      | × 💀 Entegre Çevre Bilgi Sistemi × +                                                                                                    | -                              | Ō       | Х           |
|--------------------------------------------------------|----------------------------------------------------------------------------------------------------|--------------------------------|---------|-------------|
| $\leftrightarrow$ $\rightarrow$ C $\square$ ecbs.cevre | e.gov.tr/Page/?q=WY2/uXce7d1kyxyK6nsxRMxKzgFMG2l4HUS1xloLGkseHUIS5OFpTna34hy12tWV27yOZfCbS4EMtdoTrKQB83aMLN5gd3DfEnYdrDTmvus=                                                                | Q ☆                            | θ       | *<br>*<br>* |
| 👖 Uygulamalar 🔰 T.C. ÇEVRE                             | : VE ŞEHİ 🎄 https://online.cevre 📴 Outlook Web App 🔇 Mevzuat Bilgi Sistemi 📴 Outlook Web App 🏟 Ayarlar 🕎 T.C. Resmi Gazete 🌀 çevre ve şehircilik b 🎄 Entegre Çevre Bilgi 🍐 On Parmak Q Klavy |                                |         |             |
| 🔅 EÇBS 🦉                                               | 🚍 MENÜ                                                                                                    | ARDIM 🕂                        | () çiki | ş           |
| MUHAMMET KAR<br>Kullanici                              | Hesaplar(Firma, Kurum)<br>Hesaplar(Firma, Kurum) listesi.                                                                                                    | eni Hesap (Firma,Ku            | urum)   |             |
| <b>→)</b> Giriş                                        | 10 v kayıt göster                                                                                                    | Dışa A                         | \ktar ▼ |             |
| 🖌 Anasayfa                                             | No. 🔺 Tini O CKN O Unvan                                                                                                    | İslemler                       | Ó       |             |
| 🖁 Hesap(Firma,Kurum)                                   | No.       Tipi       CKN       Unvan       Vergi No       III       III       III       III       Hesap Durumu       Hesap Durumu                                                            | nler                           |         |             |
| 📱 Tesis(Şube) Listesi                                  |                                                                                                    | ➡ Enosta Gönde                 |         |             |
| Bilgilendirme                                          | GAZIANTEP,AKKENT MAHALLESI,<br>Kodu:2299956231)                                                                                                    | Z Eposta Değişti<br>X İptal Et | ir      |             |
| 📥 Şahıs Uygulamaları                                   | Toplam 1 kayıttan 1 ile 1 arası gösteriliyor                                                                                                    |                                |         |             |
| 🛛 Yardım Masası 🛛 🕻                                    |                                                                                                    | Önceki 1                       | Sonraki |             |
|                                                        |                                                                                                    |                                |         | j           |
|                                                        |                                                                                                    |                                |         |             |

| S Image_00603.pdf          | x             | 👂 Entegre Çevr                       | re Bilgi Sir                      | istemi                      | x                         | +                                                 |                      |                    |                  |                       |                       |                     |                               | -                  | đ                     | Х                 |
|----------------------------|---------------|--------------------------------------|-----------------------------------|-----------------------------|---------------------------|---------------------------------------------------|----------------------|--------------------|------------------|-----------------------|-----------------------|---------------------|-------------------------------|--------------------|-----------------------|-------------------|
| ← → C 🔒 ecbs.cevre         | re.gov.tr/Pag | ge/?q=WY2/u                          | IXce7d1                           | lkyxyK6nsxR                 | .MxKz                     | zgFMG2I4HUS1xIoLGkseHUIS5OFj                      | pTna34hy12tWVJtOt48S | HerfioPjC9h4SnRgI5 | c0ke8DxY4wwBIG   | sCt0=                 |                       |                     |                               | Q                  | ☆ 8                   | ):                |
| 👖 Uygulamalar 👌 T.C. ÇEVRE | E VE ŞEHİ     | 🔅 https://or                         | iline.cevre                       | re 📴 Ou                     | itlook                    | Web App 🔇 Mevzuat Bilgi Sistemi                   | 💽 Outlook Web App    | 💠 Ayarlar 🛛 🚺 T.C. | Resmi Gazete 🛛 🤤 | çevre ve şehircilik b | 🔹 Entegre Çevre Bilgi | 🍐 On Parmak Q Klavy |                               |                    |                       |                   |
| 🔆 EÇBS 🥊                   | E MENŰ        |                                      |                                   |                             |                           |                                                   |                      |                    |                  |                       |                       | ⊖ Sorur             | Bildir 🧿 Sıkça Sorulan Sorula | YARDIM 💠           | G) ÇI                 | <iş< td=""></iş<> |
| MUHAMMET KAR<br>Kullanici  | B He          | <b>:Saplar(Fir</b><br>esaplar(Firma, | <b>ma,Kı</b><br><sub>Kurum)</sub> | U <b>rum)</b><br>) listesi. |                           |                                                   |                      |                    |                  |                       |                       |                     | ∔Yetkili Değişiklik Başvurusu | 🕂 Yeni Hesap (Firm | a,Kurum)              |                   |
| <b>♣)</b> Giriş            | 10            | <ul> <li>kayıt göster</li> </ul>     | r                                 |                             |                           |                                                   |                      |                    |                  |                       |                       |                     | Ara:                          | D                  | şa Aktar <del>v</del> |                   |
| 😭 Anasayfa                 | No.           | ▲ Tipi                               | Å                                 | ÇKN                         | $\stackrel{\wedge}{\sim}$ | Unvan                                             |                      |                    | Vergi No         | ⇒ ii                  | Ilçe                  | Başvuru Durumu      | 🗘 Hesap Durumu 🔇              | İşlemler           | Ŷ                     | 1                 |
| 📕 Hesap(Firma,Kurum)       | No.           | Tipi                                 |                                   | CKN                         | 7                         | Unvan                                             |                      |                    | Vergi No         | 1                     | ilce                  | Basvuru Durumu      | Hesap Durumu                  | İslemler           |                       |                   |
| 📱 Tesis(Şube) Listesi      | 1             | Firma                                |                                   | 2                           |                           |                                                   |                      |                    | 5160676884       | GAZÍANTER             | D SAHİNBEY            |                     |                               | A Detay            |                       |                   |
| 3 Bilgilendirme            |               | T IIIIG                              |                                   |                             |                           | GAZIANTEP,AKKENT MAHALLESI, 1<br>Kodu:2299956231) |                      | Ţ                  | 5100010004       | UNE MILE              | çi a întecr           | (Başvuru var)       | (Onay bekliyor)               |                    |                       |                   |
| 📥 Şahıs Uygulamaları       | Toplam 1      | kayıttan 1 ile 1                     | arası gö                          | österiliyor                 |                           |                                                   |                      |                    |                  |                       |                       |                     |                               |                    |                       |                   |
| Sardım Masası 🔹 🕻          |               |                                      |                                   |                             |                           |                                                   |                      |                    |                  |                       |                       |                     |                               | Önceki 1           | Sonra                 | ki                |
|                            |               |                                      |                                   |                             |                           |                                                   |                      |                    |                  |                       |                       |                     |                               |                    |                       |                   |
|                            |               |                                      |                                   |                             |                           |                                                   |                      |                    |                  |                       |                       |                     |                               |                    |                       |                   |
|                            |               |                                      |                                   |                             |                           |                                                   |                      |                    |                  |                       |                       |                     |                               |                    |                       |                   |
|                            |               |                                      |                                   |                             |                           |                                                   |                      |                    |                  |                       |                       |                     |                               |                    |                       |                   |
|                            |               |                                      |                                   |                             |                           |                                                   |                      |                    |                  |                       |                       |                     |                               |                    |                       |                   |
|                            |               |                                      |                                   |                             |                           |                                                   |                      |                    |                  |                       |                       |                     |                               |                    |                       |                   |

| Image_00603.pdf                                  | × 💀 Entegre Çevre Bilgi Sistemi                                    | × +                               |                        |                               |                                                       |                            | – 0 ×                                    |
|--------------------------------------------------|--------------------------------------------------------------------|-----------------------------------|------------------------|-------------------------------|-------------------------------------------------------|----------------------------|------------------------------------------|
| $\leftrightarrow$ $\rightarrow$ C (i) ecbs.cevre | e.gov.tr/Page/?q=yfQF3MSZURB20TwhJ7                                | Vgbt0dGxXlo0feO6PWKE/6f/MaGC      | 7I43iLzViAxzLFImm5Fwl8 | E+C6nU9c7TTISGG/vA1A81SII     | 4SKBTsi0c0u/5HVVMFyNavL2eVB41G+/eYKH                  |                            | ९ ☆ 🖰 :                                  |
| 👖 Uygulamalar 🔰 T.C. ÇEVRE                       | VE ŞEHİ 💠 https://online.cevre 🔯                                   | Outlook Web App 🔇 Mevzuat Bilgi S | istemi 🧕 Outlook Web   | App 🔹 Ayarlar 🔂 T.C. Res      | mi Gazete 🛛 G çevre ve şehircilik b 🔅 Entegre Çevre B | ilgi 🍐 On Parmak Q Klavy   |                                          |
| 🔆 EÇBS 🥊                                         |                                                                    |                                   |                        |                               |                                                       | Sorun Bildir               | Sıkça Sorulan Sorular 📀 YARDIM 💠 🕞 ÇIKIŞ |
| MUHAMMET KAR<br>Kullanici                        | Hesap(Firma,Kurum) B<br>Hesap(Firma,Kurum) Bilgileri               | ilgileri                          |                        |                               |                                                       |                            |                                          |
| →3 Giriş                                         | 🖪 Başvurular 🔢 Hesap Bilgisi                                       | 📋 Tesis/Şube Listesi 🛛 🖉 Ko       | num 🔹 Yetkili Liste    | si 📃 Uygulama Listesi         | 🕜 Başvuru Tarihçesi 🛛 🖉 Değişiklik Tarihçesi          | Belge Listesi              |                                          |
| 🛪 Anasayfa                                       | Hesap(Firma/Kurum) Kayıt Başvuru                                   | ısu - İl Müdürlüğü onayı bekliyor |                        |                               |                                                       |                            |                                          |
| Hesap(Firma,Kurum)                               | Başvuru Tarihi: 21.10.2019                                         |                                   |                        |                               |                                                       |                            |                                          |
| Tesis(Şube) Listesi                              | Başvuru Numarası: 21.10.2019-42<br>Başvuran Kullanıcı: 43180181466 | 2773856                           |                        |                               |                                                       | 2                          |                                          |
| <ul> <li>Bilgilendirme</li> </ul>                | UAVT Kodu kullanılmıştır (22999                                    | 56231)                            | 0 h                    | 0-14                          | <b>T</b>                                              |                            |                                          |
| la Şahıs Uygulamaları                            | 1 Paguuru Dilakeesi                                                | Adi<br>Basuutu Dilakaasi          | Unayii                 | Açıkıama                      | 1arin<br>21.10.2010.11-52-56                          | siemier                    | Başvuruyu İptal Et                       |
| 🔄 Yardım Masası 🔹 <                              | i Daşvulu Dilekçesi                                                | Daşvulu Dilekçesi                 | ~                      | Fillianayıl başvulu bilençesi | 21.10.2019 11.52.50                                   | 💿 Detay 🛓 İndir            |                                          |
|                                                  | 2 Yetki Belgesi                                                    | 637072555155094738                | _1                     | 5160676884 için belge         | 21.10.2019 11:51:55                                   | 🕥 Değiştir 🕜 Detay 🛓 İndir |                                          |
|                                                  | 3 Ek Belge 2                                                       | 637072555155719652                | -                      | 5160676884 için belge         | 21.10.2019 11:51:55                                   | Değiştir @ Detay L İndir   |                                          |
|                                                  | 4 Ek Belge 3                                                       | 637072555156032211                | -                      | 5160676884 için belge         | 21.10.2019 11:51:55                                   | 🕢 Değiştir 🕜 Detay 🛓 İndir |                                          |
|                                                  |                                                                    |                                   |                        |                               |                                                       |                            |                                          |

**F** 

| S Image_00603.pdf                                 | 🗙 🔅 Entegre Çevre Bilgi Sistemi                                    | × +                 |                                                                                                 | -                                               | ð ×     |
|---------------------------------------------------|--------------------------------------------------------------------|---------------------|-------------------------------------------------------------------------------------------------|-------------------------------------------------|---------|
| $\leftrightarrow$ $\rightarrow$ C (i) ecbs.cevre. | gov.tr/Page/?q=yfQF3MSZURB20TwhJ7                                  | 7Vgbt0dGxXlo0feO6PV | KE/6f/MaGC7I43iLzViAxzLFImm5FwIE+C6nU9c7TTISGG/vA1A81SII4SKBTsi0c0u/5HVVMFyNavL2eVB4            | 41G+/eYKH Q 🛧                                   | Θ:      |
| 🔢 Uygulamalar 🔰 T.C. ÇEVRE V                      | /E ŞEHİ 💠 https://online.cevre 💽                                   | Outlook Web App     | Mevzuat Bilgi Sistemi 👩 Outlook Web App 🔅 Ayarlar 🔯 T.C. Resmi Gazete 🛛 G çevre ve şehircilik b | 🔹 Entegre Çevre Bilgi 🍐 On Parmak Q Klavy       |         |
| •🏂 • EÇBS                                         | MENÜ                                                               |                     |                                                                                                 | Sorun Bildir 🚱 Sıkça Sorulan Sorular 🚱 YARDIM 💠 | € ÇIKIŞ |
| MUHAMMET KAR<br>Kullanıcı                         | Hesap(Firma,Kurum) B<br>Hesap(Firma,Kurum) Bilgileri               | Bel                 | e                                                                                               | ×                                               |         |
| <b>→)</b> Giriş                                   | 🔛 Başvurular 🔛 Hesap Bilgisi                                       | 📋 Tesis/Şub 🔲       | D 🛧 🐌 1/1 — + Olomatik yakınlaştır ÷ 👯                                                          | B B B B B Belge Listesi                         |         |
| 😭 Anasayfa                                        | Hesap(Firma/Kurum) Kayıt Başvuru                                   | usu - İl Müdürlüğü  |                                                                                                 | Yazdır                                          |         |
| Hesap(Firma,Kurum)                                | Başvuru Tarihi: 21.10.2019                                         |                     |                                                                                                 |                                                 |         |
| 🖪 Tesis(Şube) Listesi                             | Başvuru Numarası: 21.10.2019-42<br>Başvuran Kullanıcı: 43180181466 | 2773856             | ENTEGRE ÇEVRE BİLGİ SİSTEMİ                                                                     |                                                 |         |
| <ul> <li>Bilgilendirme</li> </ul>                 | UAVT Kodu kullanılmıştır (22999                                    | 956231)             | HESAP KAYIT BAŞVURU FORMU                                                                       |                                                 |         |
| 📥 Şahıs Uygulamaları                              | No. Türü                                                           | Adı                 | GAZIANTEP II Çevre ve şenircink Muduriugune                                                     | Işlemler 👕 🖥 Başvuruyu İptal Et                 |         |
| Yardım Masası <                                   | 1 Başvuru Dilekçesi                                                | Başvuru E           | Başvuru Numarası: 21.10.2019-42773856                                                           | 🕢 Detay 🛓 İndir                                 |         |
|                                                   | 2 Yetki Belgesi                                                    | 63707255            |                                                                                                 | Değiştir 🕢 Detay 🛓 İndir                        |         |
|                                                   |                                                                    |                     | Hesap (Firma, Kurum) Yetkili Bilgileri:                                                         |                                                 |         |
|                                                   | 3 Ek Belge 2                                                       | 63707255            | Isim Soyisim                                                                                    | Değiştir 🕢 Detay                                |         |
|                                                   | 4 Ek Belge 3                                                       | 63707255            | Hesap (firma, kurum, vb.) Bilgileri:                                                            | 🐵 Değiştir 🕜 Detay 🛓 İndir                      |         |
|                                                   |                                                                    |                     | Vergi Kimlik Nu.                                                                                |                                                 |         |
|                                                   |                                                                    |                     | Vergi Dairesi ŞAHİNBEY                                                                          |                                                 |         |
|                                                   |                                                                    |                     | Hesap Unvani                                                                                    |                                                 |         |
|                                                   |                                                                    |                     | Hesap Adresi GAZIANTEP, AKKENT MAHALLESI, 134013 N                                              |                                                 |         |
|                                                   |                                                                    |                     |                                                                                                 |                                                 |         |
|                                                   |                                                                    |                     |                                                                                                 | ×Kapat                                          |         |
|                                                   |                                                                    |                     |                                                                                                 |                                                 |         |
|                                                   |                                                                    |                     |                                                                                                 |                                                 |         |
|                                                   |                                                                    |                     |                                                                                                 |                                                 |         |
|                                                   |                                                                    |                     |                                                                                                 |                                                 |         |
|                                                   |                                                                    |                     |                                                                                                 |                                                 |         |
|                                                   |                                                                    |                     |                                                                                                 |                                                 |         |

Başvuru formunun çıktısının ıslak imzalı olarak Çevre ve Şehircilik İl Müdürlüğüne gönderilmesi gerekmektedir.

| Image_00603.pdf          | ×            | 🄄 Entegre Çevr                        | re Bilgi Sistem                     | ni ×                | +                              |                          |                  |                      |                    |                |           |                  |        |                    |       |                   |              |                        |            | -                    | ٥                                | $\times$ |
|--------------------------|--------------|---------------------------------------|-------------------------------------|---------------------|--------------------------------|--------------------------|------------------|----------------------|--------------------|----------------|-----------|------------------|--------|--------------------|-------|-------------------|--------------|------------------------|------------|----------------------|----------------------------------|----------|
| ← → C 🔒 ecbs.cevre       | re.gov.tr/Pa | ge/?q=WY2/u                           | uXce7d1kyx                          | yK6nsxRMx           | (zgFMG2I4HU                    | S1xloLGkseHU             | JIS5OFpTna34l    | ny12tWVry/d0         | Qx4IBbY+Ac7FWMr    | n2QeYvu4cdX    | o9A76Fh3\ | V3zVL4=          |        |                    |       |                   |              |                        |            | Q 7                  | ¥ 0                              | :        |
| Uygulamalar 💐 T.C. ÇEVRE | e ve şehi    | 💠 https://or                          | nline.cevre                         | 0 Outloc            | k Web App 🧧                    | Mevzuat Bilgi            | Sistemi 👩 O      | Jutlook Web Ap       | p 🔹 Ayarlar 🔛      | T.C. Resmi Gaz | ete G çe  | vre ve şehircili | ik b 💀 | Entegre Çevre Bilg | i 🍐 O | in Parmak Q Klavy | /            |                        |            |                      |                                  |          |
| 🔹 EÇBS 🥵                 |              |                                       |                                     |                     |                                |                          |                  |                      |                    |                |           |                  |        |                    |       | 0                 | Sorun Bildir | ? Sıkça Sorulan        | Sorular    |                      | € ÇIKIŞ                          | Î        |
| MUHAMMET KAR             | <u>∎</u> He  | <b>esaplar(Fir</b><br>lesaplar(Firma, | ma,Kuru<br><sub>Kurum.</sub> ) list | i <b>m)</b><br>esi. |                                |                          |                  |                      |                    |                |           |                  |        |                    |       |                   | +            | Yetkili Değişiklik Baş | wurusu 🛛 = | 🕂 Yeni Hesap (Firma, | <urum)< th=""><th></th></urum)<> |          |
| <b>→</b> ) Giriş         | 10           | <ul> <li>kayıt göster</li> </ul>      | er.                                 |                     |                                |                          |                  |                      |                    |                |           |                  |        |                    |       |                   |              | Ara:                   |            | Dışa                 | Aktar 👻                          |          |
| Anasayfa                 | No.          | ▲ Tipi                                |                                     | CKN                 | Unvan                          |                          |                  |                      |                    | © Ve           | rgi No    | iı               |        | İlce               |       | Basvuru Durum     | nu o I       | lesap Durumu           |            | İslemler             |                                  |          |
| 🔣 Hesap(Firma,Kurum)     | No           | Tipi                                  | CKN                                 | 4                   | Unvan                          |                          |                  |                      |                    | Vergi          | No        | ii               |        | lice               |       | Basyuru Durum     |              | le ao Durumu           | is         | slemler              | -                                |          |
| Tesis(Şube) Listesi      | 1            | Firma                                 |                                     |                     |                                |                          |                  |                      |                    |                |           | GAZÍA            | ANTEP  | SAHINB             | EY    |                   |              |                        |            | Detay                |                                  |          |
| Bilgilendirme            |              |                                       |                                     |                     | GAZIANTEP.AKK<br>Kodu:22999562 | ENT MAHALLESI, 13<br>31) | 34013 NOLU SOKAI | K, NO: 6 C/J-, ŞAHİr | NBEY,TÜRKİYE (UAVT | _              |           |                  |        |                    |       | (Başvuru yo       | ok)          | (Onaylı)               | )          |                      |                                  |          |
| lanış Şahıs Uygulamaları | Toplam 1     | kayıttan 1 ile 1                      | 1 arası göster                      | riliyor             |                                |                          |                  |                      |                    |                |           |                  |        |                    |       |                   |              |                        |            |                      |                                  |          |
| Sardım Masası <          |              |                                       |                                     |                     |                                |                          |                  |                      |                    |                |           |                  |        |                    |       |                   |              | $\smile$               |            | Önceki 1             | Sonraki                          |          |
|                          |              |                                       |                                     |                     |                                |                          |                  |                      |                    |                |           |                  |        |                    |       |                   |              |                        |            |                      |                                  |          |
|                          |              |                                       |                                     |                     |                                |                          |                  |                      |                    |                |           |                  |        |                    |       |                   |              |                        |            |                      |                                  |          |
|                          |              |                                       |                                     |                     |                                |                          |                  |                      |                    |                |           |                  |        |                    |       |                   |              |                        |            |                      |                                  |          |
|                          |              |                                       |                                     |                     |                                |                          |                  |                      |                    |                |           |                  |        |                    |       |                   |              |                        |            |                      |                                  |          |
|                          |              |                                       |                                     |                     |                                |                          |                  |                      |                    |                |           |                  |        |                    |       |                   |              |                        |            |                      |                                  |          |
|                          |              |                                       |                                     |                     |                                |                          |                  |                      |                    |                |           |                  |        |                    |       |                   |              |                        |            |                      |                                  |          |
|                          |              |                                       |                                     |                     |                                |                          |                  |                      |                    |                |           |                  |        |                    |       |                   |              |                        |            |                      |                                  |          |
|                          |              |                                       |                                     |                     |                                |                          |                  |                      |                    |                |           |                  |        |                    |       |                   |              |                        |            |                      |                                  |          |
|                          |              |                                       |                                     |                     |                                |                          |                  |                      |                    |                |           |                  |        |                    |       |                   |              |                        |            |                      |                                  |          |
|                          |              |                                       |                                     |                     |                                |                          |                  |                      |                    |                |           |                  |        |                    |       |                   |              |                        |            |                      |                                  |          |
|                          |              |                                       |                                     |                     |                                |                          |                  |                      |                    |                |           |                  |        |                    |       |                   |              |                        |            |                      |                                  |          |
|                          |              |                                       |                                     |                     |                                |                          |                  |                      |                    |                |           |                  |        |                    |       |                   |              |                        |            |                      |                                  |          |
|                          |              |                                       |                                     |                     |                                |                          |                  |                      |                    |                |           |                  |        |                    |       |                   |              |                        |            |                      |                                  |          |
|                          |              |                                       |                                     |                     |                                |                          |                  |                      |                    |                |           |                  |        |                    |       |                   |              |                        |            |                      |                                  |          |
|                          |              |                                       |                                     |                     |                                |                          |                  |                      |                    |                |           |                  |        |                    |       |                   |              |                        |            |                      |                                  | -        |

Başvurunuzun uygun bulması halinde Çevre ve Şehircilik İl Müdürlüğü tarafından firma kaydınız onaylanacaktır.

| S Image_00603.pdf                                   | × 💀 Entegre Çevre Bilgi Sistemi × +                                                                            |                    |                         |                     |                     |                            | - 0                              | ×      |
|-----------------------------------------------------|----------------------------------------------------------------------------------------------------|--------------------|-------------------------|---------------------|---------------------|----------------------------|----------------------------------|--------|
| $\leftrightarrow$ $\rightarrow$ C $\cong$ ecbs.cevr | vre.gov.tr/Page/?q=WY2/uXce7d1kyxyK6nsxRMxKzgFMG2I4HUS1xloLGkseHUIS5OFpTna34hy12tWVry/dQx4IBbY+Ac7FWMn2Qe      | eYvu4cdXo9A76Fh3   | 3W3zVL4=                |                     |                     |                            | Q 🕁 😢                            | 9 :    |
| 🔢 Uygulamalar 🔰 T.C. ÇEVRI                          | RE VE ŞEHİ 💠 https://online.cevre 📴 Outlook Web App 📀 Mevzuat Bilgi Sistemi 📴 Outlook Web App 🂠 Ayarlar 🔁 T.C. | . Resmi Gazete 🛛 🬀 | çevre ve şehircilik b 🤹 | Entegre Çevre Bilgi | 🐌 On Parmak Q Klavy |                            |                                  |        |
| 🔹 EÇBS 🔤                                            |                                                                                                    |                    |                         |                     | 😁 Sorun I           | Sildir 🕜 Sıkça Sorulan Sor | ular 🕜 YARDIM 💠 🕞 Çİİ            | ikiş î |
| MUHAMMET KAR<br>Kullanici                           | Hesaplar(Firma,Kurum)<br>Hesaplar(Firma, Kurum) listesi.                                                       |                    |                         |                     |                     | +Yetkili Değişiklik Başvun | usu 🛛 🕂 Yeni Hesap (Firma,Kurum) |        |
| <b>♣</b> ) Giriş                                    | 10 v kayıt göster                                                                                              |                    |                         |                     |                     | Ara:                       | Dışa Aktar 🗸                     |        |
| 😭 Anasayfa                                          |                                                                                                    | Vergi No           | s ii                    | ) IIce              | A Basyuru Durumu    | A Hesan Durumu             | İslemler                         | 1      |
| 🛄 Hesap(Firma,Kurum)                                |                                                                                                    | Vergi No           | v "                     | lice                | Basvuru Durumu      | Hesap Durumu               | lislemler                        | 2      |
| 🖪 Tesis(Şube) Listesi                               |                                                                                                    |                    | GAZIANTEP               | SAHÍNBEY            |                     |                            | G Detay                          |        |
| 3 Bilgilendirme                                     | GAZIANTEP,AKKENT MAHALLESI, 134013 NOLU SOKAK, NO: 6 C/J-, ŞAHİNBEY,TÜRKİYE (UAVT<br>Kodu:2299956231)          |                    |                         | 3                   | (Başvuru yok)       | (Onaylı)                   |                                  |        |
| la Şahıs Uygulamaları                               | Toplam 1 kayıttan 1 ile 1 arası gösteriliyor                                                                   |                    |                         |                     |                     |                            |                                  |        |
| 🔄 Yardım Masası 🛛 📢                                 |                                                                                                    |                    |                         |                     |                     |                            | Önceki 1 Sonra                   | aki    |
|                                                     |                                                                                                    |                    |                         |                     |                     |                            |                                  | _      |
|                                                     |                                                                                                    |                    |                         |                     |                     |                            |                                  |        |
|                                                     |                                                                                                    |                    |                         |                     |                     |                            |                                  |        |
|                                                     |                                                                                                    |                    |                         |                     |                     |                            |                                  |        |
|                                                     |                                                                                                    |                    |                         |                     |                     |                            |                                  |        |
|                                                     |                                                                                                    |                    |                         |                     |                     |                            |                                  |        |
|                                                     |                                                                                                    |                    |                         |                     |                     |                            |                                  |        |
|                                                     |                                                                                                    |                    |                         |                     |                     |                            |                                  |        |
|                                                     |                                                                                                    |                    |                         |                     |                     |                            |                                  |        |
|                                                     |                                                                                                    |                    |                         |                     |                     |                            |                                  |        |
|                                                     |                                                                                                    |                    |                         |                     |                     |                            |                                  |        |
|                                                     |                                                                                                    |                    |                         |                     |                     |                            |                                  |        |
|                                                     |                                                                                                    |                    |                         |                     |                     |                            |                                  |        |
|                                                     |                                                                                                    |                    |                         |                     |                     |                            |                                  |        |
|                                                     |                                                                                                    |                    |                         |                     |                     |                            |                                  |        |

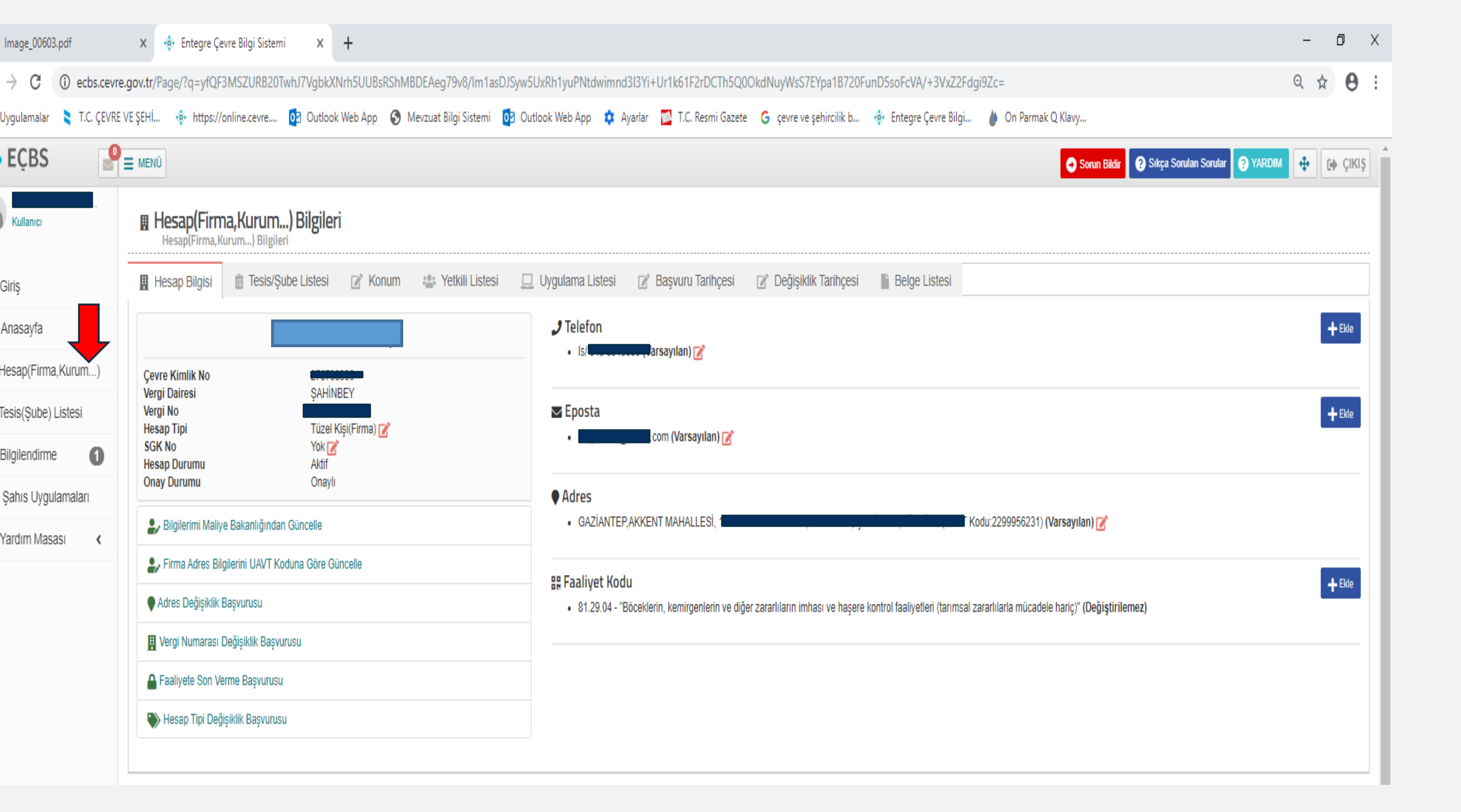

| MUHAMMET KAR<br>Kullanıcı | Hesap(Firma,Kur<br>Hesap(Firma,Kurum) | rum) Bilgileri<br><sup>Bilgileri</sup><br>esis/Şube Listesi 📝 Konum | 😩 Yetkili Listesi 🛛 📃 Uygulama Listesi | 🕑 Başvuru Tarihçesi 🛛 🖉 Değişikli | lik Tarihçesi 📲 Belge Listesi |                                         |                               |
|---------------------------|---------------------------------------|---------------------------------------------------------------------|----------------------------------------|-----------------------------------|-------------------------------|-----------------------------------------|-------------------------------|
| nasayfa                   |                                       |                                                                     |                                        |                                   |                               |                                         | 2                             |
| sap(Firma,Kurum)          | ☆ Tesis/Şube Listesi                  |                                                                     |                                        |                                   | + Yeni                        | Tesis Ekle 🕇 Tesis Devir Alma Başvurusu | + Hesabimi Tesis Olarak Kayde |
| sis(Şube) Listesi         | 10 🔻 kayıt göster                     |                                                                     |                                        |                                   |                               | Ara:                                    | Dışa Aktar                    |
| gilendirme                | No. 🔺 ÇKN                             | O Unvan                                                             | Vergi No O İI                          | 0 İlçe                            | O Başvuru Durumu              | C Tesis Durumu                          | 0 <mark>İ</mark> şlemler      |
| rdım Masası 😮             | Ara ÇKN                               | Ara Unvan                                                           | Ara Vergi No Ara İI                    | Ara İlçe                          | Ara Başvuru Durumu            | Ara Tesis Durumu                        | Araİşlemler                   |
|                           | Gösterilecek kayıt bulunama           |                                                                     |                                        |                                   |                               |                                         |                               |
|                           | Gösterilecek kayıt bulunama           |                                                                     |                                        |                                   |                               |                                         |                               |
|                           | Gösterilecek kayıt bulunama           |                                                                     |                                        |                                   |                               |                                         |                               |
|                           | Gösterilecek kayıt bulunama           |                                                                     |                                        |                                   |                               |                                         |                               |
|                           | Gösterilecek kayıt bulunama           |                                                                     |                                        |                                   |                               |                                         |                               |
|                           | Gösterilecek kayıt bulunama           |                                                                     |                                        |                                   |                               |                                         |                               |
|                           | Gösterilecek kayıt bulunama           |                                                                     |                                        |                                   |                               |                                         |                               |

3

•

| S Image_00603.pdf                                | × 💠 Entegre Çevre Bilgi Sistemi × +              |                                                 |                                         |                                   |                                          |                                          | -                   | ٥          | $\times$ |
|--------------------------------------------------|--------------------------------------------------|-------------------------------------------------|-----------------------------------------|-----------------------------------|------------------------------------------|------------------------------------------|---------------------|------------|----------|
| $\leftrightarrow$ $\rightarrow$ C (i) ecbs.cevre | .gov.tr/Page/?q=yfQF3MSZURB20TwhJ7VgbkXNrh5UUB   | sRShMBDEAeg79v8/Im1asDJSyw                      | 5UxRh1yuPNtdwimnd3l3Yi+Ur1k61F2rE       | CTh5Q0OkdNuyWsS7EYpa1B720F        | -unD5soFcVA/+3VxZ2Fdgi9Zc=#tesis-listesi |                                          | Q ·                 | 7 <b>0</b> | :        |
| Uygulamalar 💐 T.C. ÇEVRE                         | VE ŞEHİ 💀 https://online.cevre 🔯 Outlook Web App | 🔇 Mevzuat Bilgi Sistemi 🧕 O                     | utlook Web App 🔹 Ayarlar 🔂 T.C. Res     | mi Gazete 💪 çevre ve şehircilik b | 💠 Entegre Çevre Bilgi 🍐 On Parmak Q      | Klavy                                    |                     |            |          |
| • EÇBS                                           |                                                  |                                                 |                                         |                                   |                                          | Sorun Bildir 🕢 Sıkça Sorulan Sorular     | 🕑 YARDIM 😽          | 60         | ;ikiş    |
| MUHAMMET KAR<br>Kullanici                        | Hesap(Firma,Kurum) Bilgileri                     | Merkez Tesis Oluștur                            |                                         |                                   | ×                                        |                                          |                     |            |          |
| <b>→</b> ) Giriş                                 | 🔣 Hesap Bilgisi 💼 Tesis/Şube Listesi 📝 K         | Hesabınızı merkez tesis olaral<br>Faaliyet Kodu | k kaydetmek istediğinizden emin misiniz |                                   |                                          |                                          |                     |            |          |
| Anasayfa                                         |                                                  |                                                 |                                         | a 🔻                               |                                          |                                          |                     |            |          |
| Hesap(Firma,Kurum)                               | A Tesis/Șube Listesi                             |                                                 |                                         |                                   | + Yeni Tesis El                          | de 🔰 🕂 Tesis Devir Alma Başvurusu 🚽 Hesa | bimi Tesîs Olarak I | aydet      |          |
| 🔣 Tesis(Şube) Listesi                            | 10 Kavit obster                                  |                                                 |                                         |                                   | X Kapat Kaydet                           | Ara                                      | Disa A              | star -     |          |
| Bilgilendirme                                    |                                                  |                                                 |                                         |                                   |                                          |                                          |                     |            |          |
| 🌰 Şahıs Uygulamaları                             | No ÇKN Unvan                                     | C Vergi No                                      |                                         | liçe                              | Başvuru Durumu                           | Tesis Durumu                             | Işlemler            |            |          |
| 🔄 Yardım Masası 💦 <                              | Ara CKN Ara Unvan                                | Ara Vergi No                                    | Ara II                                  | Araliçe                           | Ara Başvuru Durumu                       | Ara Tesis Durumu                         | Ara İşlemler        |            |          |
|                                                  |                                                  |                                                 | Göste                                   | rilecek kayıt bulunamadı          |                                          |                                          |                     |            |          |
|                                                  | Gösterilecek kayıt bulunamadı                    |                                                 |                                         |                                   |                                          |                                          | Önceki              | Sonraki    |          |
|                                                  |                                                  |                                                 |                                         |                                   |                                          |                                          |                     |            |          |
|                                                  |                                                  |                                                 |                                         |                                   |                                          |                                          |                     |            |          |
|                                                  |                                                  |                                                 |                                         |                                   |                                          |                                          |                     |            |          |
|                                                  |                                                  |                                                 |                                         |                                   |                                          |                                          |                     |            |          |
|                                                  |                                                  |                                                 |                                         |                                   |                                          |                                          |                     |            |          |
|                                                  |                                                  |                                                 |                                         |                                   |                                          |                                          |                     |            |          |
|                                                  |                                                  |                                                 |                                         |                                   |                                          |                                          |                     |            |          |
|                                                  |                                                  |                                                 |                                         |                                   |                                          |                                          |                     |            |          |
|                                                  |                                                  |                                                 |                                         |                                   |                                          |                                          |                     |            |          |
|                                                  |                                                  |                                                 |                                         |                                   |                                          |                                          |                     |            |          |
|                                                  |                                                  |                                                 |                                         |                                   |                                          |                                          |                     |            |          |
|                                                  |                                                  |                                                 |                                         |                                   |                                          |                                          |                     |            |          |

Bu bölümde faaliyet kodu kısmı tıklandığında kurumunuza ait faaliyet kodu gelen ekran üzerinden seçilerek kaydedilecektir.

| S Image_00603.pdf                              | × 💠 Entegre Çevre Bilgi Sistemi × +                                                                                                    |                         |                         |                     |                       |                             | <u> </u>          | o ×     |
|------------------------------------------------|----------------------------------------------------------------------------------------------------|-------------------------|-------------------------|---------------------|-----------------------|-----------------------------|-------------------|---------|
| $\leftrightarrow$ $\rightarrow$ C $$ ecbs.cevr | e.gov.tr/Page/?q=WY2/uXce7d1kyxyK6nsxRP+42nmb387bz/01+ODUmfKfWKq76QfzrYfDjOl0NGvQDaf29Rl1Ml3iiNQq3iw                                                                                                    | wRN4PJBs1wLoyNGftgPb    | oJ1c+c=                 |                     |                       |                             | Q 🕁               | 0:      |
| 🔢 Uygulamalar 🔰 T.C. ÇEVRE                     | E VE ŞEHİ 🚸 https://online.cevre 📴 Outlook Web App 🔇 Mevzuat Bilgi Sistemi 📴 Outlook Web App 🎄 Ayarlar 🧧                                                                                                    | 📱 T.C. Resmi Gazete 🛛 🤤 | çevre ve şehircilik b 💠 | Entegre Çevre Bilgi | 🌢 🛛 On Parmak Q Klavy |                             |                   |         |
| 🔅 EÇBS 🦉                                       | ≡ MENŬ                                                                                                    |                         |                         |                     | Sorun E               | Sildir 🤗 Sıkça Sorulan Soru | ılar 🖓 YARDIM 💠 🔅 | ÇIKIŞ   |
| Kullanici                                      | Tesis/Sube Listesi<br>Tesis/Sube Listesi.                                                                                                    |                         |                         |                     |                       |                             |                   |         |
| <b>♣)</b> Giriş                                | 100 v kayıt göster                                                                                                    |                         |                         |                     |                       | Ara:                        | Dışa Ak           | ktar 🕶  |
| Anasayfa 1                                     | No. 🔺 Tipi 🔿 ÇKN 🔿 Unvan                                                                                                    | Vergi No                | o li                    | ) İlçe              | Başvuru Durumu        | Tesis Durumu                | işlemler          |         |
| Hesap(Firma,Kurum,                             | No. Tipi ÇKN Unvan                                                                                                    | Vergi No                | ÌI.                     | İlçe                | Bașvuru Durumu        | Tesis Durumu                | İşlemler          |         |
| 👖 Tesis(Şube) Listesi                          | 1 Merkez Tesis/ 278749704                                                                                                    |                         | GAZIANTEP               | ŞAHİNBEY            | _                     | ~                           | 🚯 Detay           |         |
| <ul> <li>Bilgilendirme</li> </ul>              | Şube GAZIANTEP,AKKENT MAHALLESI, 1 GAZIANTEP,AKKENT MAHALLESI, 1 GAZIANTEP,AKKENTEP,AKKENTEP,AKKENTEP,AKKENTEP,AKKENTEP,AKKENTEP,AKKENTEP,AKKENTEP,AKKENTEP,AKKENTEP,AKKENTEP,AKKENTEP,AKKENTEP,AKKENTEP,AKKENTEP,AKKENTEP,AKKENTEP,AKKENTEP,AKKENTEP,AKKENTEP,AKKENTEP,AKKENTEP,AKK |                         |                         |                     | (Başvuru yok)         | (Onaylı)                    |                   |         |
| la Şahıs Uygulamaları                          | Toplam 1 kayıttan 1 ile 1 arası gösteriliyor                                                                                                    |                         |                         |                     |                       |                             |                   |         |
| Yardım Masası <                                |                                                                                                    |                         |                         |                     |                       |                             | Önceki 1          | Sonraki |
|                                                |                                                                                                    |                         |                         |                     |                       |                             |                   |         |
|                                                |                                                                                                    |                         |                         |                     |                       |                             |                   |         |
|                                                |                                                                                                    |                         |                         |                     |                       |                             |                   |         |
|                                                |                                                                                                    |                         |                         |                     |                       |                             |                   |         |
|                                                |                                                                                                    |                         |                         |                     |                       |                             |                   |         |
|                                                |                                                                                                    |                         |                         |                     |                       |                             |                   |         |
|                                                |                                                                                                    |                         |                         |                     |                       |                             |                   |         |

| Kullanici                         | Tesis/Sube Bilgileri                                                                                                    |                   |
|-----------------------------------|----------------------------------------------------------------------------------------------------|-------------------|
| <b>→</b> ] Giriş                  | 🗒 Tesis/Şube Bilgisi 😰 Konum 😩 Yetkili Listesi 🖵 Uygulama Listesi 😰 Başvuru Tarihçesi 😰 Değişiklik Tarihçesi 🖺 Belge Listesi |                   |
| Anasayfa                          |                                                                                                    |                   |
| Hesap(Firma,Kurum)                | A Uygulama Listesi                                                                                                    |                   |
| 📕 Tesis(Şube) Listesi             |                                                                                                    | Ara: Dışa Aktar 🗸 |
| <ul> <li>Bilgilendirme</li> </ul> | No. 🔺 Adı                                                                                                    | işlem             |
| la Şahıs Uygulamaları             | Ara Adi                                                                                                    | Ara İşlem         |
| Yardım Masası <                   | 1 Atık Yönetim Uygulaması (TABS/MoTAT/KDS)                                                                                   |                   |
|                                   | 2 BEKRA Bildirim Sistemi                                                                                                    | C Elde            |
|                                   | 3 Gemi Atık Takip Sistemi (GAT S)                                                                                            | Ekie              |
|                                   | 4 Laboratuvar Yetkilendirme                                                                                                  | Ekie              |
|                                   | 5 Sera Gazları İzleme, Raporlama ve Doğrulama                                                                                | Ekie              |
|                                   | 6 Ambalaj Bilgi Sistemi                                                                                                    | Elde              |
|                                   | 7 Düzensiz Atık Depolama                                                                                                    | Elde              |
|                                   | 8 EEE ve AEEE Bilgi Sistemi                                                                                                  | E Ekte            |
|                                   | 9 EKOK Metal                                                                                                    | E3 Ekte           |
|                                   | 10 AAT/DDD Proje Onaylari                                                                                                    | E Eke             |
|                                   | 11 Atıksu Bilgi Sistemi                                                                                                    | Ekle              |
|                                   | 12 Büyük Yakma Tesisleri Bilgi Sistemi                                                                                       | Ekle              |
|                                   | 13 Gönüllü Karbon Piyasası Proje Kayıt Sistemi                                                                               | Ekie              |
|                                   | 14 Merkezi Laboratuvar Belirleme Sistemi (MELBES)                                                                            | E Ekte            |
|                                   | 15 Güvenlik Bilgi Formu Bildirim Sistemi                                                                                     | E Ekte            |
|                                   | 16 Kimyasal Madde Envanter Bildirim Sistemi                                                                                  | Ekle              |
|                                   | 17 Ozon Tabakasını İncelten Maddeler (OTİM)                                                                                  | Etde              |
|                                   | 18 Ömrünü Tamamlamış Araçlar (ÖTA)                                                                                           | Ekle              |
|                                   | 19 Sıfır Atık Bilgi Sistemi                                                                                                  | El Ekte           |

| Image_00603.pdf                   | × 💀 Entegre Çevre Bilgi Sistemi × +                                                                                                    |                                                      | – ø ×           |
|-----------------------------------|----------------------------------------------------------------------------------------------------|------------------------------------------------------|-----------------|
| ← → C (i) ecbs.cevre.go           | gov.tr/Page/?q=qswVCWulv+RKOAm0PkEMKV3vmTEu8a65A4BmXtlp1tXegv/+ZTZr2FOZWkZ1Q0c6Ukm0N2o+NeHZKCtSapiLQUztqV0YflcG5j8SruhDvy5N                                                                                            | NVFjobG6SPsg97kKfjycNpuCHrpclspM=#uygulama-listesi   | २ 🛧 🕒 :         |
| 👖 Uygulamalar 🔰 T.C. ÇEVRE VE     | 'E ŞEHİ 🚸 https://online.cevre 📴 Outlook Web App 😵 Mevzuat Bilgi Sistemi 📴 Outlook Web App 🔹 Ayarlar 🔛 T.C. Resmi Gazete 💪 çevre ve şehi                                                                               | nircilik b 🔹 Entegre Çevre Bilgi 🍐 On Parmak Q Klavy |                 |
| •‡• EÇBS   ₽≡                     |                                                                                                    | Sorun Bildir 🕜 Sıkça Sorulan Sorular 🥑 1             | ARDIM 💠 🕞 ÇIKIŞ |
| MUHAMMET KAR                      | Uygulama Ekle                                                                                                    | ×                                                    |                 |
|                                   | Atık Yönetim Uygulaması (TABS/MoTAT/KDS)                                                                                                    |                                                      |                 |
| A) Giriş                          | Atık Yönetim Uygulaması, Atık Beyan Sistemi (TABS), Mobil Atık Takip Sistemi (MoTAT) ve                                                                                                    | Ara                                                  | Dışa Aktar 🗸    |
| Anasayfa                          | No.       Adu         Rutie Denge Sisteminin (RDS) birleşiminden oluşan bir uygulamadır. Bu kapsamda, TABS         aracılığıyla atık üreticilerinin yıllık tehlikeli ve tehlikesiz atık beyanları gerçekleştirilmekte, | \$ işleri                                            | ÷               |
| Hesap(Firma,Kurum)                | Ara Adı MoTAT aracılığıyla Atık Taşıma Firma ve Araç Lisans işlemleri ile atık taşıma araçlarının mobil takibi gerçekleştirilmekte, KDS aracılığıyla Lisanslı Atık İsleme Tesisleri tarafından                         | Ara İşlem                                            |                 |
| 🖪 Tesis(Şube) Listesi             | 1 Atık Yönetim Uygulaması (TABS/MoTAT/KDS)                                                                                                    |                                                      | 10              |
| <ul> <li>Bilgilendirme</li> </ul> | Adı Soyadı         E-posta         Telefon           Uygulama Destek Hattı         veri.degerlendirme@csb.gov.tr         0312410142                                                                                    | 423                                                  |                 |
| la Şahıs Uygulamaları             | 2 BEKKA Bildirim Sistemi                                                                                                    |                                                      | e               |
| 🔁 Yardım Masası <                 | 3 Gemi Atık Takip Sistemi (GATS)                                                                                                    | ×Kapat                                               | le              |
|                                   | 4 Laboratuvar Yetkilendirme                                                                                                    | 0.0                                                  | le              |
|                                   | 5 Sera Gazları İzleme, Raporlama ve Doğrulama                                                                                                    |                                                      | le              |
|                                   | 6 Ambalaj Bilgi Sistemi                                                                                                    |                                                      | le              |
|                                   | 7 Düzensiz Atık Depolama                                                                                                    |                                                      | le              |
|                                   | 8 EEE ve AEEE Bilgi Sistemi                                                                                                    |                                                      | te              |
|                                   | 9 EKOK Metal                                                                                                    |                                                      | le              |
|                                   | 10 AAT/DDD Proje Onayları                                                                                                    |                                                      | te              |
|                                   | 11 Atıksu Bilgi Sistemi                                                                                                    |                                                      | le              |
|                                   | 12 Büyük Yakma Tesisleri Bilgi Sistemi                                                                                                    |                                                      | le              |
|                                   | 13 Gönüllü Karbon Piyasası Proje Kayıt Sistemi                                                                                                    |                                                      | le              |
|                                   | 14 Merkezi Laboratuvar Belirleme Sistemi (MELBES)                                                                                                    |                                                      | le              |

| Image_00603.pdf              | × 💠 E        | ntegre Çevre Bilgi Sistemi 🗙 🕂                                                                                                    |                            | -         | o ×     |
|------------------------------|--------------|----------------------------------------------------------------------------------------------------|----------------------------|-----------|---------|
| ← → C ③ ecbs.cevre.g         | gov.tr/Page/ | eq:swvCWulv+RKOAm0PkEMKV3vmTEu8a65A4BmXtlp1tXegv/+ZTZr2FOZWkZ1Q0c6Ukm0N2o+NeHZKCtSapiLQdFoGZTXxYoUsJUROR1kuXr7bebqLnqRSQ3Oz4TU/K5MUUNkUZ/I/Ns=#uygulama-listesi                                                                                                    |                            | Q 🕁       | • • ·   |
| 👖 Uygulamalar 🔰 T.C. ÇEVRE V | /E ŞEHİ 🤞    | https://online.cevre 📴 Outlook Web App 📀 Mevzuat Bilgi Sistemi 📴 Outlook Web App 🔹 Ayarlar 🎇 T.C. Resmi Gazete 🌀 çevre ve şehircilik b 🌵 Entegre Çevre Bilgi 🍐 On Parmak Q Klavy                                                                                                    |                            |           |         |
| 🔹 EÇBS 🛛 🔮                   | MENÜ         | Sorun Bildir 🛛 Sikça                                                                                                    | a Sorulan Sorular 🧿 YARDIM | <b></b>   | 🕩 ÇIKIŞ |
| Kullanıcı                    | E Tesis      | /Sube Bilgileri                                                                                                    |                            |           |         |
| ➡) Giriş                     | 👖 Tesis/Ş    | ube Bilgisi 😰 Konum 😩 Yetkili Listesi 🔲 Uygulama Listesi 😰 Başvuru Tarihçesi 😭 Değişiklik Tarihçesi 📑 Belge Listesi                                                                                                    |                            |           |         |
| 😭 Anasayfa                   |              |                                                                                                    |                            |           |         |
| Hesap(Firma,Kurum)           | 😭 Uyg        | Jiama Listesi                                                                                                    |                            |           |         |
| Tesis(Şube) Listesi          |              | Ara:                                                                                                    |                            | Dışa Akta | ar 👻    |
| 3 Bilgilendirme              | No. 🔺        | Adı                                                                                                    | işlem                      |           | \$      |
| lari Sahıs Uygulamaları      | Ara          | Ara Adı                                                                                                    | Ara İşlem                  |           |         |
| Vardım Masası <              | 1            | Atik Yönetim Uygulaması (TABS/MoTAT/KDS)<br>Atik Yönetim Uygulaması, Atik Beyan Sistemi (TABS), Mobil Atik Takip Sistemi (MoTAT) ve Kütle Denge Sisteminin (KDS) birleşiminden oluşan bir uygulamadır. Bu kapsamda, TABS aracılığıyla atık üreticilerinin yıllık tehlikeli ve tehlikesiz atık beyanları gerçekleştirilmekte,<br>MoTAT aracılığıyla Atık Taşıma Firma ve Araç Lisans işlemleri ile atık taşıma araçlarının mobil takibi gerçekleştirilmekte, KDS aracılığıyla Lisanslı Atık İşleme Tesisleri tarafından atık işleme bilgi girişleri gerçekleştirilmektedir.<br>Uygulama Destek Hatlı veri degerlendirme@csb.gov.tr 03124101423 | ▶ Uygulamaya Git           | Kaldır    |         |
|                              | 2            | BEKRA Bildirim Sistemi                                                                                                    | Ekle                       |           |         |
|                              | 3            | Gemi Atık Takip Sistemi (GATS)                                                                                                    | 🖶 Ekle                     |           |         |
|                              | 4            | Laboratuvar Yetkilendirme                                                                                                    | Ekle                       |           |         |
|                              | 5            | Sera Gazları İzleme, Raporlama ve Doğrulama                                                                                                    | Ekle                       |           |         |
|                              | 6            | Ambalaj Bilgi Sistemi                                                                                                    | Ekle                       |           |         |
|                              | 7            | Düzensiz Atık Depolama                                                                                                    | Ekle                       |           |         |
|                              | 8            | EEE ve AEEE Bilgi Sistemi                                                                                                    | Ekle                       |           |         |
|                              | 9            | EKOK Metal                                                                                                    | Ekle                       |           |         |
|                              | 10           | AAT/DDD Proje Onayları                                                                                                    | Ekle                       |           |         |
|                              | 11           | Atıksu Bilgi Sistemi                                                                                                    | 🕂 Ekle                     |           |         |

## Tesis şube bölümündeki uygulama listesinden eklediğimiz

- Atık Yönetim Uygulaması kısmı için bir önceki yıla ait bilgileri içerecek şekilde her yıl Ocak ayı itibariyle başlamak üzere en geç Mart ayı sonuna kadar bir önceki yıla ait toplam atık miktarı beyan edilmelidir.
- Firmalar oluşan atıklarını Atık Yönetim Uygulaması bölümündeki 'Atık Gönderim İşlemi' kısmından başvuru yaparak atık gönderim işlemini yapmalıdırlar.

Firmalar Merkez adresleri dışında tesisleri var ise 'Yeni Tesis Ekle' kısmını seçerek aşağıdaki slaytlarda belirtilen yolu izlemelidirler.

### Firmanın merkez adres dışında tesisi var ise aşağıda belirtilen yol izlenerek tesis kaydı oluşturulur.

| 🔹 Entegre Çevre Bilgi Sistemi 🗙                       | 🖵 Sıkça Sorulan Soru | ular ×   +                                    |                            |                     |                     | -                       | - 0          |
|-------------------------------------------------------|----------------------|-----------------------------------------------|----------------------------|---------------------|---------------------|-------------------------|--------------|
| $\leftrightarrow$ $\rightarrow$ C (i) ecbs.cevre.gov. | tr/Page/?q=yfQF3MSZ  | JRB20TwhJ7Vgbpa8RVjL7jU7                      | 4NPfMunSKpqHulkj65xoUq/vkU | 1MuY/laMEnuhCvtGZ   | fg6JLTK2PNto0LLsC   | 00gD3PaQKqa8I5XFCJ6P    | ☆ 8          |
| 🔆 EÇBS 🔮                                              | MENÜ                 |                                               |                            | → Sorun Bildir      | Sıkça Sorulan So    | orular 🧿 YARDIM 💠       | C ÇIKIŞ      |
| ZEKERİYA ÇİNER<br>Kullanıt                            | Hesap(Firm           | n <b>a,Kurum) Bilgiler</b><br>urum) Bilgileri | i                          |                     |                     |                         |              |
| → Giriş                                               | 📕 Hesap Bilgisi      | 📋 Tesis/Şube Listesi                          | 📝 Konum 🛛 📇 Yetkili I      | istesi 🛄 Uygu       | lama Listesi        | 🝸 Başvuru Tarihçesi     |              |
| Anasa Anasa                                           |                      |                                               | Değişiklik Tarihçesi       | Belge Listesi       |                     |                         |              |
| Hesap(Firma,Kurum)                                    | ☆ Tesis/Sube         | Listesi                                       |                            |                     |                     |                         |              |
| Tesis(Şube) Listesi                                   | ,                    |                                               | + Yeni Te                  | sis Ekle 🕂 Tesis De | evir Alma Başvurusu | 🕂 Hesabımı Tesis Olarak | Kaydet       |
| i Bilgilendirme                                       | 10 🔻 kayıt gö        | ster                                          |                            |                     | Ara:                | Dışa                    | Aktar 🗸      |
| la Şahıs Uygulamaları                                 |                      |                                               |                            |                     | Basvuru             | Tesis                   |              |
| Yardım Masası <                                       | No. Çi               | (N <sup>©</sup> Unvan                         | Vergi No                   | il 🗘 İlçe           | ○ Durumu            | Durumu 🌣 İşlemle        | 9 <b>r</b> 🗢 |
|                                                       | Ara 🤇 Ara ÇK         | N Ara Unvan                                   | Ara Vergi No               | Ara İl Ara İl       | e Ara Baș           | Ara Tesi Ara İşleml     | er           |
|                                                       | 1                    | Kodu:3677221461)                              |                            |                     |                     |                         |              |
|                                                       | Toplam 1 kayıttan 1  | ile 1 arası gösteriliyor                      |                            |                     |                     |                         |              |
|                                                       |                      |                                               |                            |                     |                     | Önceki 1                | Sonraki      |

| FCRS                          | Daralt Hesap(Firma Kurum)        | Tesis(sube) Seciniz * Uveulamava Gir +                                 |                                          | Tidea -  | Sonun Bilder 🔿 Yardam 🐼 Tam Biran 🚱 Cikus |
|-------------------------------|----------------------------------|------------------------------------------------------------------------|------------------------------------------|----------|-------------------------------------------|
| Firmat Yetkilisi<br>Kullanıcı | Tesis/Şube Kayıt                 | Transformation and a set a                                             |                                          | Leinge a |                                           |
| ⊖ Giriş                       | <u></u>                          | 2                                                                      | 3                                        | 0        |                                           |
| 🐐 Anasayfa                    | Tesis/Şube Bilgileri             | liebşim Bilgileri                                                      | Lokasyon                                 | Deigeler | Kayıt                                     |
| 1 Bilgliendirme               | Adım 1 - Tesis/Şube Bilgileri    |                                                                        |                                          |          |                                           |
| 📮 Hesap(Firma,Kurum)          | Tesis/Şube adınızda sicil gazate | esinde yazan tesis/şube ismini kullanınız aksi takdırde tesisinizin on | aylanma işlemi gerçekleştirilmeyecektir. |          |                                           |
| Tesis(Şube) Listesi           | Tesiste/Şubede kullanacağınız    | Nace Kodu firmanizda tanımlı olmalıdır. Firmanizin detay sayfasınd     | an nace kodunuzu düzenleyebilirsiniz.    |          |                                           |
| 👹 Dokuman Havuzu              | Tesis/Şube Adı *                 |                                                                        |                                          |          | =                                         |
| 📕 Şahıs Uygulamaları          | Nace Kodu *                      | 09.11.03-Yapı taşları ocakçılığı                                       |                                          |          | * =                                       |
| Yardım Masası 💦 🤇             |                                  |                                                                        |                                          |          |                                           |
|                               |                                  |                                                                        |                                          |          | ILERI >                                   |
|                               | 3                                |                                                                        |                                          |          |                                           |
|                               |                                  |                                                                        |                                          |          |                                           |
|                               |                                  |                                                                        |                                          |          |                                           |
|                               |                                  |                                                                        |                                          |          |                                           |
|                               |                                  |                                                                        |                                          |          |                                           |
|                               |                                  |                                                                        |                                          |          |                                           |

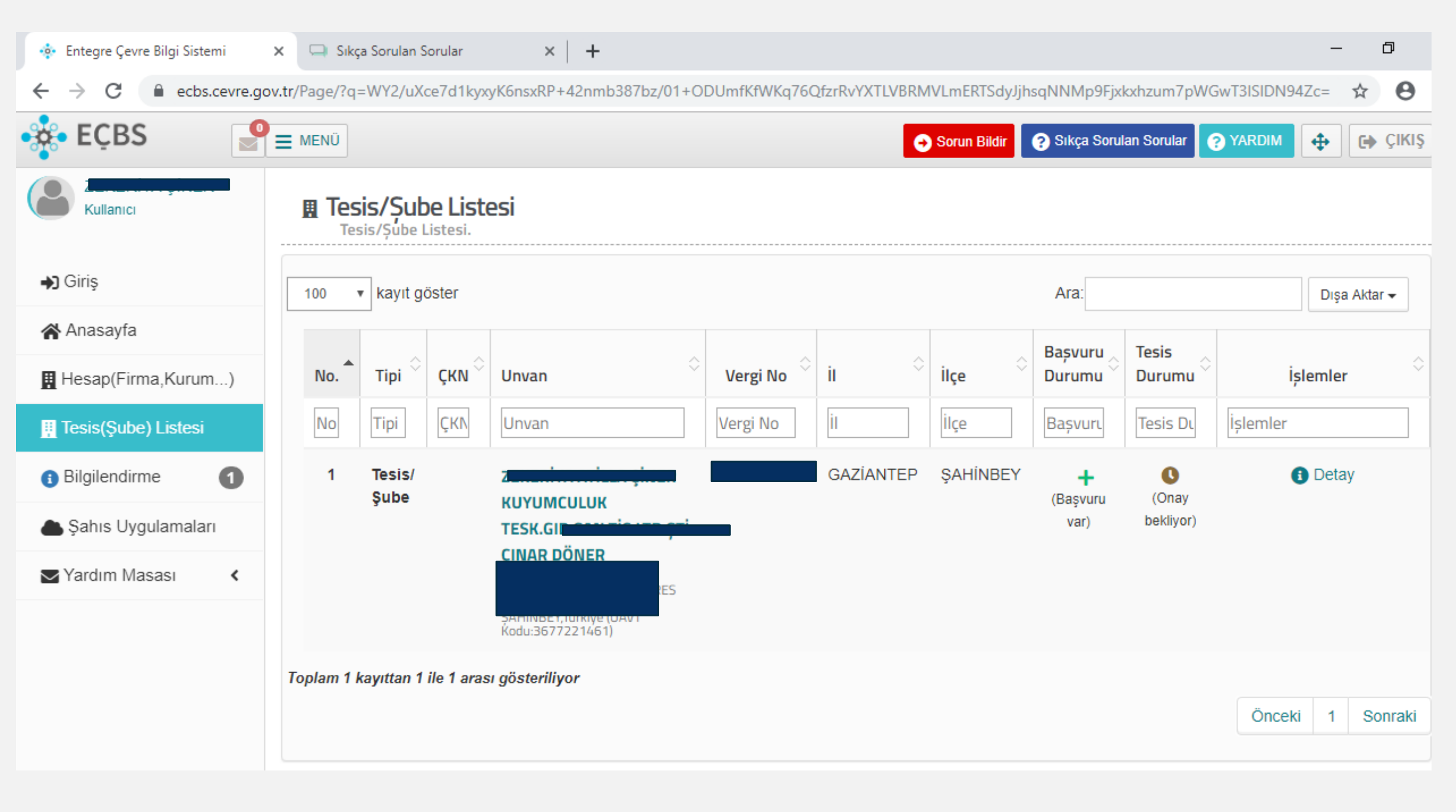

| 🔹 Entegre Çevre Bilgi Sistemi | 🗙 🗔 Sıkça Sorulan Sor        | ular × +                                         |             |                          |                                           |                                             | -                 | o ×           |
|-------------------------------|------------------------------|--------------------------------------------------|-------------|--------------------------|-------------------------------------------|---------------------------------------------|-------------------|---------------|
| ← → C (i) ecbs.cevre.go       | v.tr/Page/?q=qswVCWul        | v+RKOAm0PkEMKXMB,                                | /7nACp/Bu   | QJ5iBfxr6LhDFoPJHyhdpu   | ug4I5GxBcCtoeaQhxyl                       | YFmdoEae3/QaZTvnl0hp0jl                     | BqATaAnLNUv/Gc    | ☆ \varTheta : |
| 🔆 EÇBS                        |                              |                                                  |             |                          | → Sorun Bildir                            | Sıkça Sorulan Sorular                       | ? YARDIM          | € ÇIKIŞ       |
| Kullanici                     | Tesis/Sube                   | <b>Bilgileri</b>                                 |             |                          |                                           |                                             |                   |               |
| <b>♣</b> ] Giriş              | 📕 Aktif Başvurula            | Tesis/Şube B                                     | ilgisi      | 📝 Konum 🛛 🏩 Yei          | tkili Listesi 📃 U                         | Jygulama Listesi 🛛 📝                        | Başvuru Tarihçesi |               |
| 😭 Anasayfa                    |                              | 📝 Değişiklik Ta                                  | irihçesi    | Belge Listesi            |                                           |                                             |                   |               |
| Hesap(Firma,Kurum)            | Tesis/Şube Baş               | vurusu - İl Müdürlüğü o                          | nayı bekliy | юг                       |                                           |                                             |                   |               |
| Tesis(Şube) Listesi           | Başvuru Tarih<br>Başvuru Num | i: 18.10.2019<br>Iarası: 18.10.2019-52934        | 887         |                          |                                           |                                             |                   |               |
| i Bilgilendirme               | Başvuran Kul<br>UAVT Kodu    | lanıcı: 13145195166<br>kullanılmıştır (20222021) |             |                          |                                           |                                             |                   |               |
| la Şahıs Uygulamaları         | No. Türü                     | Adı                                              | Onaylı      | Açıklama                 | Tarih                                     | İşlemler                                    | 👕 Başvuru         | iyu İptal Et  |
| Yardım Masası <               | 1 Başvur<br>Dilekçe          | u Başvuru Dilekçesi<br>esi                       | ~           | TesisKayit Başvuru Dilek | çesi 18.10.2019<br>14:42:15               | 💿 Detay 🛃 İ                                 | ndir              |               |
|                               | 2 Yetki<br>Belges            | 201910181421.pdf<br>i                            | -           |                          | 18.10.2019<br>14:40:14<br><sup>-</sup> İ. | <ul> <li>Değiştir</li> <li>Detay</li> </ul> | 🛃 İndir           |               |
|                               |                              |                                                  |             |                          |                                           |                                             |                   |               |

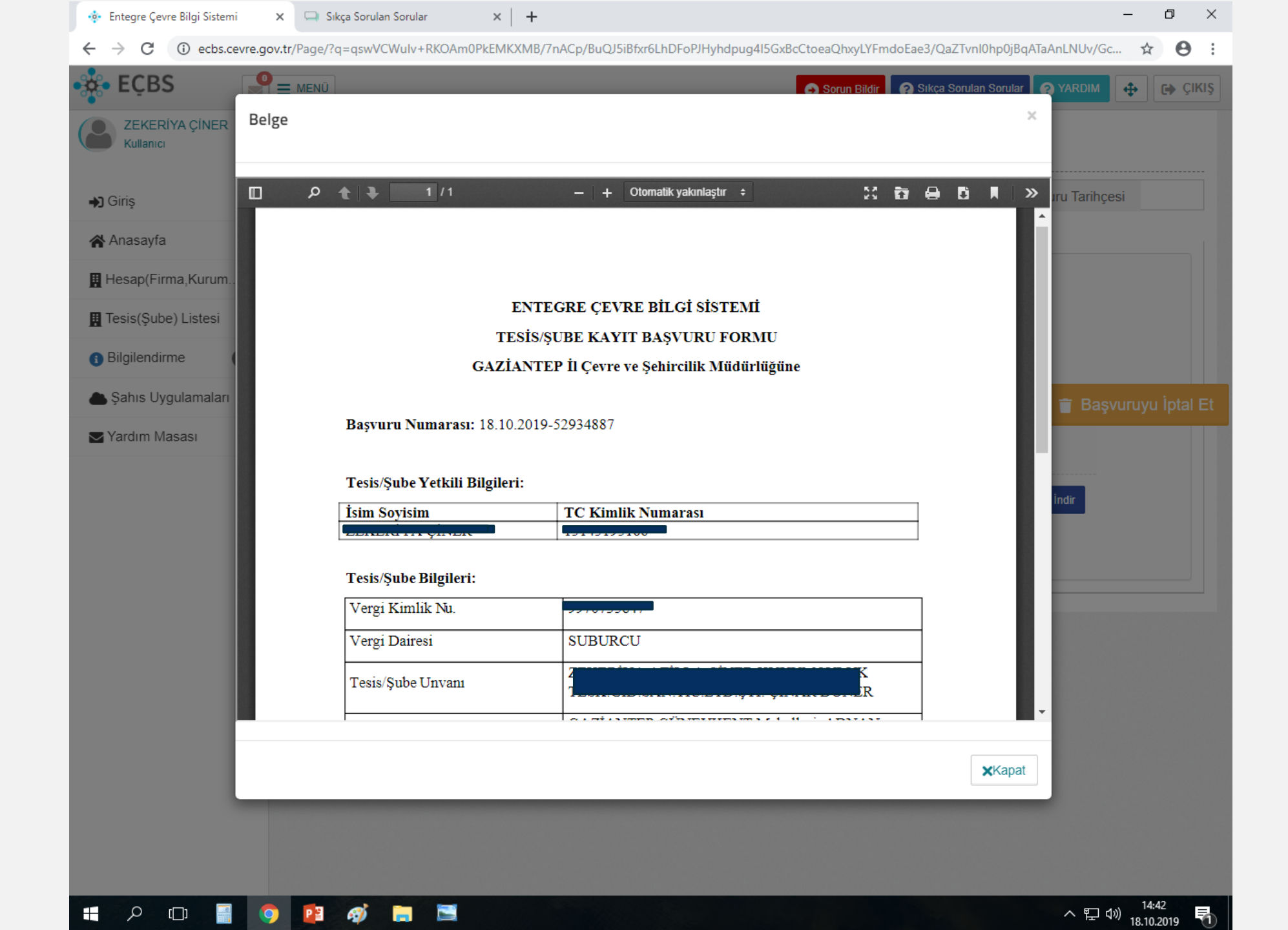

Sıfır Atık Bilgi Sistemine dahil olan firmalar (tüzel veya gerçek kişiler) veya kamu kurumları uygulama listesinden 19. sıradaki 'Sıfır Atık Bilgi Sistemi'ni ekleyerek aşağıda belirtilen yolu takip etmelidirler. MUHAMMET KAR. Tesis/Şube Bilgileri 📱 Tesis/Şube Bilgisi 😰 Konum 😩 Yetkili Listesi 📮 Uygulama Listesi 😰 Başvuru Tarihçesi 😰 Değişiklik Tarihçesi 🖺 Belge Listesi ➡] Giriş 😭 Anasayfa 希 Uygulama Listesi Hesap(Firma,Kurum...) Ara: Dışa Aktar 🚽 🔢 Tesis(Şube) Listesi Bilgilendirme No. 🔺 Adı İşlem Ara İşlem lanıs Uygulamaları Ara Adı 1 Atık Yönetim Uygulaması (TABS/MoTAT/KDS) Sardım Masası 🔹 🗸 + Ekle 2 BEKRA Bildirim Sistemi 🕂 Ekle 3 Gemi Atık Takip Sistemi (GATS) 🕂 Ekle 4 Laboratuvar Yetkilendirme 🕂 Ekle Sera Gazları İzleme, Raporlama ve Doğrulama 5 🕂 Ekle Ambalaj Bilgi Sistemi 6 🕂 Ekle 7 Düzensiz Atık Depolama 🕂 Ekle EEE ve AEEE Bilgi Sistemi 8 🕂 Ekle 9 EKOK Metal 🛨 Ekle 10 AAT/DDD Proje Onayları 🛨 Ekle Atıksu Bilgi Sistemi 11 🕂 Ekle 12 Büyük Yakma Tesisleri Bilgi Sistemi 🕂 Ekle 13 Gönüllü Karbon Piyasası Proje Kayıt Sistemi + Ekle 14 Merkezi Laboratuvar Belirleme Sistemi (MELBES) + Ekle 15 Güvenlik Bilgi Formu Bildirim Sistemi + Ekle 16 Kimyasal Madde Envanter Bildirim Sistemi + Ekle 17 Ozon Tabakasını İncelten Maddeler (OTİM) + Ekle 18 Ömrünü Tamamlamış Araçlar (ÖTA) 🕂 Ekle + Ekle 19 Sıfır Atık Bilgi Sistemi

 $\leftarrow$ 

 $\rightarrow$ С  $- \mathbf{\hat{\Omega}}$ sifiratikbilgisistemi.csb.gov.tr

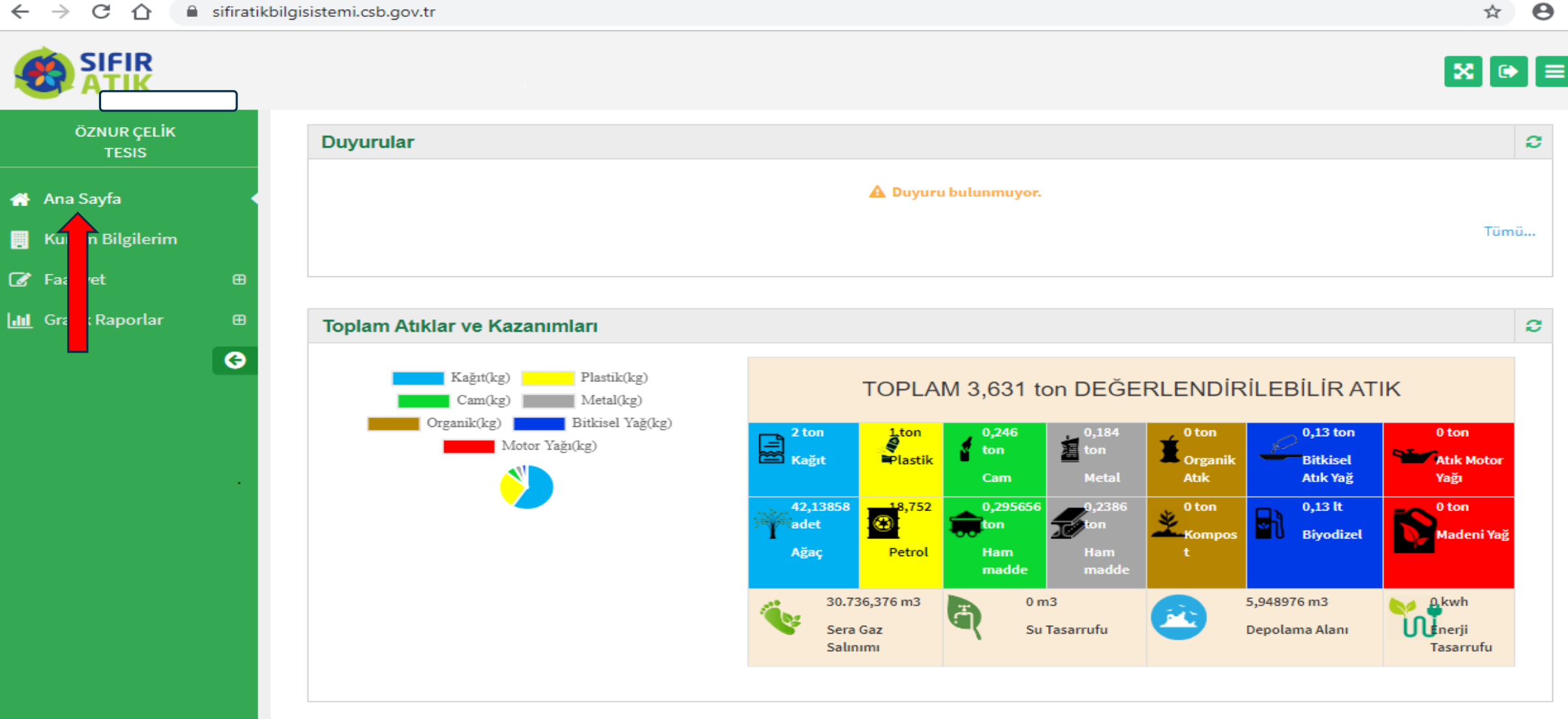

☆

\_

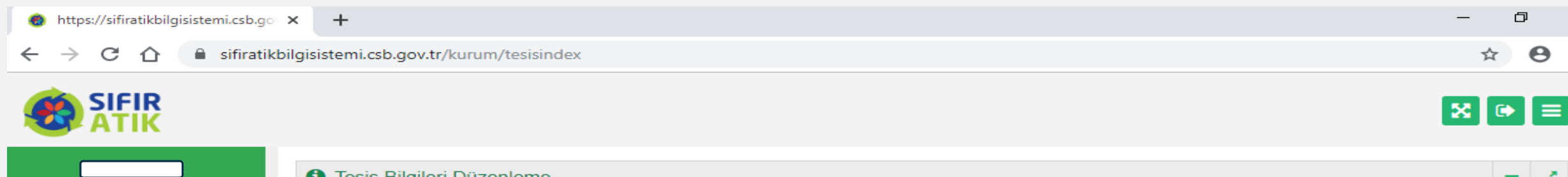

Lui

×.

| Tesis Bilgilerim                |                                                                                                    |                                            |                  |       |
|---------------------------------|----------------------------------------------------------------------------------------------------|--------------------------------------------|------------------|-------|
| Firma Adı                       | -                                                                                                    | Yetkili Ad Soyad                           |                  |       |
| Tesis Adı                       |                                                                                                    | Yetkili Telefon                            |                  |       |
| Vergi No                        |                                                                                                    | Yetkili E-Posta                            |                  |       |
| it                              | GAZIANTEP                                                                                                    | Kayıt Tarihi                               | 12.09.2019 14:40 |       |
| İlçe                            | ŞEHİTKAMİL                                                                                                    | Koridor<br>Uzunluğu *                      | 1                | metro |
| Adres                           | FE                                                                                                    | (Ortelame 1 kat<br>uzunlu <u>ğ</u> u)      |                  |       |
| Kurum Türü *                    | il Müdürlüğü 🔹                                                                                                    | Kat Sayısı * (Zemin<br>kat 1 kabul edilir) | 3                | ka    |
| Yıllık Oluşan<br>Atık Miktarı * | Seçiniz<br>300 Ve Üzeri Konuta Sahip Siteler<br>Akaryakıt istasyonları ve Dinlenme Tesisi<br>Alışveriş Merkezi                      | Yemekhane Var                              | Evet             |       |
|                                 | Belediye<br>ÇED Yönetmeliği Ek-1 Listesinde Yer Alan Sanayi Tesis<br>ÇED Yönetmeliği Ek-2 Listesinde Yer Alan Sanayi Tesis<br>Diğer | si Yemek Yiyen<br>si Kişi Sayısı *         | 1                | kiş   |
|                                 | Havalimanı                                                                                                    | Yeşil Alan Bahçe<br>Var Mı *               | Evet             |       |

Sıfır Atık Bilgi sistemine giriş yapıldıktan sonra 'Kurum Bilgilerim' başlığı seçilerek gelen ekranda istenilen bilgiler doldurulmalıdır.

#### ← → C ☆ 🏻 sifiratikbilgisistemi.csb.gov.tr/kurum/tesisindex

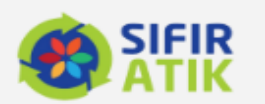

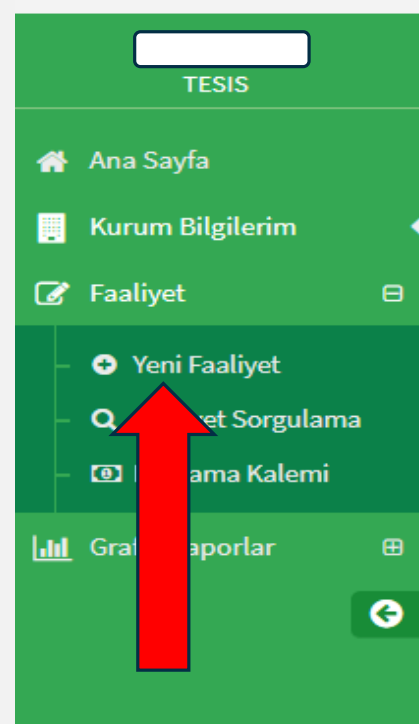

| Firma Adı                       | -                                      |  |
|---------------------------------|----------------------------------------|--|
| Tesis Adı                       | · · · · · · · · · · · · · · · · · · ·  |  |
| Vergi No                        |                                        |  |
| it                              | GAZİANTEP                              |  |
| İlçe                            | ŞEHİTKAMİL                             |  |
| Adres                           | GAZİANTEP, BUDAK Mahallesi, MARAŞAL FE |  |
| Kurum Türü *                    | · · · · · · · · · · · · · · · · · · ·  |  |
| Yıllık Oluşan<br>Atık Miktarı * | 100 kg                                 |  |

| Yetkili Ad Soyad                                                 |                  |       |
|------------------------------------------------------------------|------------------|-------|
| Yetkili Telefon                                                  |                  |       |
| Yetkili E-Posta                                                  |                  |       |
| Kayıt Tarihi                                                     | 12.09.2019 14:40 |       |
| Koridor<br>Uzunluğu *<br><sup>(Ortalama 1 kat</sup><br>uzunluğu) | 1                | metre |
| Kat SayISI * (Zemin<br>kat 1 kabul edilir)                       | 3                | kat   |
| Yemekhane Var<br>Mi *                                            | Evet             | •     |
| Yemek Yiyen<br>Kişi Sayısı *                                     | 1                | kişi  |
| Yeşil Alan Bahçe<br>Var Mı *                                     | Evet             | •     |
| Yeşil Alan Bahçe<br>Alanı *                                      | 1                | m²    |
| Revir Var Mı *                                                   | Hayır            | •     |

☆ \varTheta :

X 🕩 =

\_

| •<br>+ | <ul> <li>https://sifiratikbilgisistemi.csb.go ×</li> <li>→ C </li> <li>A sifiratikbilg</li> </ul> | +<br>gisistemi.csb.gov.tr/faa | liyet/faaliyetindex/0                         |                                           |                                                   | - □ :<br>☆ ⊖ |
|--------|---------------------------------------------------------------------------------------------------|-------------------------------|-----------------------------------------------|-------------------------------------------|---------------------------------------------------|--------------|
|        |                                                                                                   |                               |                                               |                                           |                                                   | X (⇒ ≡       |
|        | ÖZNUR ÇELİK<br>TESIS                                                                              | Yeni Faaliyet                 |                                               |                                           |                                                   | - 2          |
| *      | Ana Sayfa                                                                                         | Faaliyet Üst Bilgi            | si                                            |                                           |                                                   |              |
|        | Kurum Bilgilerim<br>Faaliyet 🛛 🕀                                                                  | Kurum Adı                     | GAZİANTEP ÇEVRE VE ŞEHİRCİLİK İL<br>MÜDÜRLÜĞÜ | İşlem Tarihi                              | İşlem Tarihi                                      | ]            |
|        | <ul> <li>Yeni Faaliyet</li> </ul>                                                                 | Kurum Türü                    | ll Müdürlüğü                                  | Faaliyet Türleri<br>* çoklu seçim (Ctrl+) | Eğitim<br>Geçici Atık Depolama Alanı              |              |
|        | Q Faaliyet Sorgulama <ul> <li>Harcama Kalemi</li> </ul>                                           | Uygulama<br>Alanı             | Bina 🔻                                        |                                           | Kompost<br>Toplanan Atık<br>Yerleştirilen Ekipman |              |
| Lill   | Grafik Raporlar ⊞                                                                                 | Açıklama 🔹                    | Genel                                         |                                           |                                                   |              |
|        |                                                                                                   |                               |                                               |                                           |                                                   |              |
|        |                                                                                                   | Faaliyet Detay Bilg           | isi                                           |                                           |                                                   |              |
|        |                                                                                                   |                               |                                               |                                           | ✓ Hesapla ve Kaydet                               | * Temizle    |

| (<br>( | <ul> <li>https://sifiratikbilgisistemi.csb.go</li> <li>→ C 介</li></ul>                    | +                                 | iyet/faaliyetindex/0 |   |                                            |                                                                                           | - D              | :<br>8 |
|--------|-------------------------------------------------------------------------------------------|-----------------------------------|----------------------|---|--------------------------------------------|-------------------------------------------------------------------------------------------|------------------|--------|
|        |                                                                                           |                                   |                      |   |                                            |                                                                                           | X 🔿              |        |
| 1      | TESIS<br>Ana Sayfa                                                                        | Yeni Faaliyet Faaliyet Üst Bilgis | si                   |   |                                            |                                                                                           | -                | 2      |
| •      | Kurum Bilgilerim<br>7 Faaliyet 🛛 🕀                                                        | Kurum Adı                         |                      |   | İşlem Tarihi                               | İşlem Tarihi                                                                              |                  | -      |
|        | <ul> <li>Yeni Faaliyet</li> <li>Q Faaliyet Sorgulama</li> <li>I Harcama Kalemi</li> </ul> | Kurum Türü<br>Uygulama<br>Alanı   | Seçiniz              | • | Faaliyet Türleri<br>* conscience (Ctrl + ) | Eğitim<br>Geçici Atık Depolama Alanı<br>Kompost<br>Toplanan Atık<br>Yerleştirilen Ekipman |                  |        |
|        | <u>I</u> Grafik Raporlar ⊞<br>€                                                           | Açıklama                          | Açıklama giriniz.    |   |                                            |                                                                                           | -                |        |
|        |                                                                                           | Faaliyet Detay Bilg               | si                   |   |                                            | 🖌 Hesapla ve                                                                              | Kaydet X Temizle | e      |

Faaliyet bölümünde faaliyet türleri olarak;

- 1. Toplanan atıklar teslim edildiyse toplanan atık seçilir, konu ile ilgili kısım doldurularak sisteme makbuz yüklenir.
- 2. Sıfır Atık kapsamında ekipman yerleştirildiyse yerleştirilen ekipman seçeneği seçilerek gelen ekrandaki bilgiler doldurularak kaydedilir.
- 3. Sıfır Atık Kapsamında eğitim verildiyse eğitim seçeneği seçilerek ilgili kısımlar doldurularak kaydedilir.

#### $\rightarrow$ C 🏠 ifiratikbilgisistemi.csb.gov.tr/faaliyet/faaliyetindex/0 $\leftarrow$

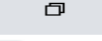

२ 🕁 🔒

| SI | FI | R |
|----|----|---|
| Α  | тι | к |

| ATIK                          |                                                                                    |                                                       |                                         |                                                               |                            |                                  |         |                 |     |
|-------------------------------|------------------------------------------------------------------------------------|-------------------------------------------------------|-----------------------------------------|---------------------------------------------------------------|----------------------------|----------------------------------|---------|-----------------|-----|
| ÖZNUR ÇELİK<br>TESIS          | Yeni Faaliyet                                                                      |                                                       |                                         |                                                               |                            |                                  |         |                 |     |
| 🖡 Ana Sayfa                   | Faaliyet Üst Bilgisi                                                               |                                                       |                                         |                                                               |                            |                                  |         |                 |     |
| Kurum Bilgilerim              | Kurum Adı                                                                          | GAZÍANTEP ÇEVRE VE ŞEHİRC                             | LIK IL MÜDÜRLÜĞÜ                        | Islem Tarihi                                                  |                            |                                  |         | 7               |     |
| 🕈 Faaliyet 🛛 🕀                | Kurum Türü                                                                         | il Müdürlüğü                                          |                                         | lyteri raini                                                  | İşlem Tarihi               |                                  |         |                 |     |
| - 🕣 Yeni Faaliyet             |                                                                                    |                                                       |                                         | Faaliyet Türleri<br>* çoklu seçim (Ctrl + )                   | Eğitim<br>Geçici Atık Depo | lama Alanı                       | -       |                 |     |
| - <b>Q</b> Faaliyet Sorgulama | Oygutania Atam                                                                     | Bina                                                  | *                                       |                                                               | Kompost<br>Toplanan Atık   |                                  |         |                 |     |
| – 🔟 Harcama Kalemi            | Açıklama                                                                           | Açıklama giriniz.                                     |                                         |                                                               | Yerleştirilen Ekip         | oman                             |         |                 |     |
| 📕 Grafik Raporlar 🛛 🕀         |                                                                                    |                                                       |                                         |                                                               |                            |                                  | -       |                 |     |
| Co Co                         |                                                                                    |                                                       |                                         |                                                               |                            |                                  |         |                 |     |
|                               | Faaliyet Detay Bilgisi                                                             | i                                                     | ~~~~~~~~~~~~~~~~~~~~~~~~~~~~~~~~~~~~~~~ |                                                               |                            |                                  |         |                 |     |
|                               | Faaliyet Detay Bilgisi<br>Toplanan Atıklar<br>Tarih                                | Tarih                                                 |                                         | Lisansli Tesis Tesli                                          | m Tarihi                   | Teslim Tarihi                    |         | ]               |     |
|                               | Faaliyet Detay Bilgisi<br>Toplanan Atıklar<br>Tarih<br>Atık Tür                    | Tarih<br>Seçiniz                                      |                                         | Lisansli Tesis Tesli<br>Teslim Belgesi                        | m Tarihi                   | Teslim Tarihi<br>Dosya Seç Dosya | a…lmedi | ]               |     |
|                               | Faaliyet Detay Bilgisi<br>Toplanan Atıklar<br>Tarih<br>Atık Tür<br>Miktar          | Tarih<br>Seçiniz<br>Miktar yazınız.                   |                                         | Lisansli Tesis Tesli<br>Teslim Belgesi                        | m Tarihi                   | Teslim Tarihi<br>Dosya Seç Dosya | almedi  |                 |     |
|                               | Faaliyet Detay Bilgisi<br>Toplanan Atıklar<br>Tarih<br>Atık Tür<br>Miktar          | Tarih<br>Seçiniz<br>Miktar yazınız.                   |                                         | Lisansli Tesis Tesli<br>Teslim Belgesi                        | m Tarihi                   | Teslim Tarihi<br>Dosya Seç Dosya | almedi  | ]<br>Ekte       | 0   |
|                               | Faaliyet Detay Bilgisi<br>Toplanan Atıklar<br>Tarih<br>Atık Tür<br>Miktar<br>Tarih | Tarih<br>Seçiniz<br>Miktar yazınız.                   |                                         | Lisansli Tesis Tesli<br>Teslim Belgesi<br>Belge Teslim Tarihi | m Tarihi                   | Teslim Tarihi<br>Dosya Seç Dosya | a…lmedi | Ekle            | Sil |
|                               | Faaliyet Detay Bilgisi<br>Toplanan Atıklar<br>Tarih<br>Atık Tür<br>Miktar<br>Tarih | Tarih<br>Seçiniz<br>Miktar yazınız.                   | Miktar T                                | Lisansli Tesis Tesli<br>Teslim Belgesi<br>Belge Teslim Tarihi | m Tarihi                   | Teslim Tarihi<br>Dosya Seç Dosya | a…lmedi | Ekte            | Sil |
|                               | Faaliyet Detay Bilgisi<br>Toplanan Atıklar<br>Tarih<br>Atık Tür<br>Miktar          | i<br>Tarih<br>Seçiniz<br>Miktar yazınız.<br>Atık Türü | Miktar                                  | Lisansli Tesis Tesli<br>Teslim Belgesi<br>Belge Teslim Tarihi | m Tarihi                   | Teslim Tarihi<br>Dosya Seç Dosya | a…lmedi | Ekte<br>Düzenle | Sil |

Not: Dosya seç kısmına atık verildiğine dair makbuz yüklenecektir.